# All about CHEMISTRY

# Quick Guide to SciFinder

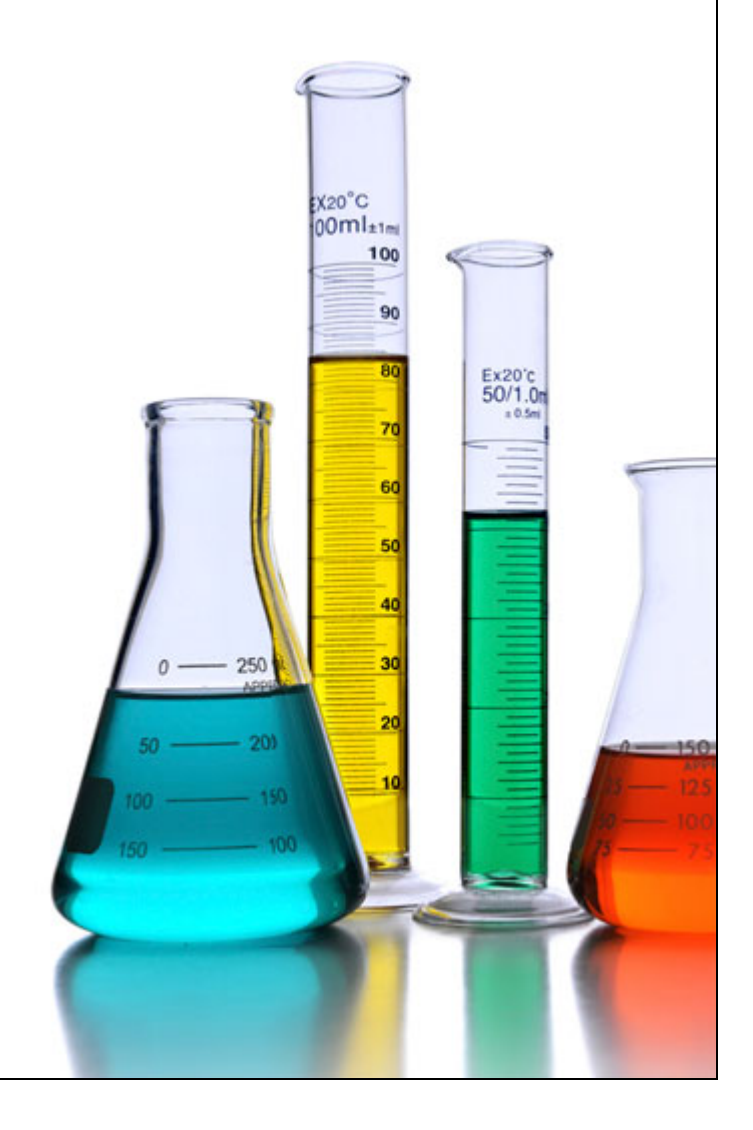

# **UNIST LIBRARY**

#### Table of Contetns

| SciFin | der? Chemistry!                                                  | 1  |
|--------|------------------------------------------------------------------|----|
| Datab  | ases of SciFinder – SciFinder 에 수록된 콘텐츠                          | 1  |
| For W  | 'hom? – 어떤 연구자에게 SciFinder 가 필요한가?                               | 1  |
| Sign i | n SciFinder – SciFinder 계정 만들기 및 접속하기                            | 2  |
| Refere | ence Searching: 화학 분야 논문 및 특허 정보 통합 검색 (from CAS Plus)           | 3  |
| (1)    | Conduct a reference search: 원하는 검색 옵션으로 검색                       | 3  |
| (2)    | View and analyze reference answers: 검색 결과 중 원하는 자료 선택            | 5  |
| (3)    | Refine reference answers: 검색 결과 축소하기                             | 7  |
| (4)    | Get data related to references: 문헌 관련 자료                         | 8  |
| (5)    | Save and share references: 문헌 검색 결과 저장, 공유, 반출하기                 | 8  |
| (6)    | Comment and tag references for future use: 나만의 용어로 문헌 찾기         | 11 |
| Refe   | erence Detail: 문헌 검색 결과 상세 페이지                                   | 12 |
| Substa | ance Searching: 화학 물질 정보 검색 (from CA Registry)                   | 14 |
| (1)    | Conduct a substance search: 원하는 검색 옵션으로 검색                       | 14 |
| (2)    | Draw substance queries: 구조식 그리기                                  | 17 |
| Intro  | oduction to the SciFinder Drawing Editor (Click)                 | 17 |
| (3)    | View, analyze and refine substance answers: 물질 검색 결과 중 원하는 자료 찾기 | 17 |
| (4)    | Get data related to substance: 물질과 관련된 추가 정보 얻기                  | 20 |
| (5)    | Save and share substance answers: 검색 결과 물질 정보 저장 및 공유하기          | 20 |
| Sub    | stance Detail: 물질 검색 결과 상세 페이지                                   | 21 |
| Reacti | ion Searching: 화학 반응식을 통한 자료 검색 (from CA React)                  | 22 |
| (1)    | Conduct a reaction search: 검색 옵션 선택                              | 23 |
| (2)    | Draw reaction queries: Reaction query tool 을 활용하여 화학 반응식 그리기     | 24 |
| (3)    | View, analyze and refine reaction answers: 반응 검색 결과 중 원하는 자료 찾기  | 24 |
| (4)    | Get data related to reactions                                    | 26 |
| (5)    | Save and share reactions answers: 검색 결과 반응 정보 저장 및 공유하기          | 27 |
| Rea    | ction Detail: 물질 검색 결과 상세 페이지                                    | 27 |
| SciFin | der Training Materials                                           | 28 |

#### SciFinder? Chemistry!

American Chemical Society에서 세계 화학 정보의 수집 및조직을 담당하는 CAS(Chemical Abstracts Service) 분과에서구축한 데이터베이스로, 화학 분야의 다양한 학술정보(Journals, Patents, Commercial Chemical Sources, Dissertations,

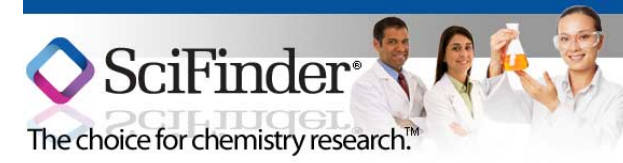

Books, Conference proceedings, Web sources)를 통합적으로 검색하고 이용 할 수 있는 사이트입니다.

#### Databases of SciFinder – SciFinder에 수록된 콘텐츠

| 구분 데이터베이스      |             | 콘텐츠                        | 검색 (Explore)  |  |  |
|----------------|-------------|----------------------------|---------------|--|--|
| Poforonco DB   | CA Plus     | 화학 분야 논문 및 특허 정보           | Pafarancas    |  |  |
| Reference DB   | MEDLINE     | 의생명 분야 논문 정보               | References    |  |  |
| Substance DB   | CA Registry | 화학 물질 정보                   | Substances    |  |  |
| Reaction DB    | CAS React   | 화학 반응 정보                   | Reactions     |  |  |
|                | CHEMLIST    | 화학 물질에 관한 통합적 정보           | 검색 결과에서 통합적으로 |  |  |
| Specialized DB | CHEMCATS    | 구매 가능한 화학물질 정보             | 확인 가능         |  |  |
|                | MARPAT      | 세계 특허 추출 Markush structure | Substances    |  |  |

#### For Whom? – 어떤 연구자에게 SciFinder가 필요한가?

- > **화학 분야 연구 결과를 통합적**으로 검색하고 싶은 연구자
- ▶ 화학 물질에 관한 정보를 얻고 싶은 연구자
- 물성 값을 기준으로 물질을 검색하고 싶은 연구자
- 화학 구조식으로 관련 연구 자료를 검색하고 싶은 연구자
- ▶ 화학 물질의 반응 결과를 알고 싶은 연구자
- 실험에 필요한 화학 물질의 합성 방법이나 구입 경로를 알고 :
- > 연구에 필요한 논문, 구조식 등 자료를 효과적으로 관리하고 소

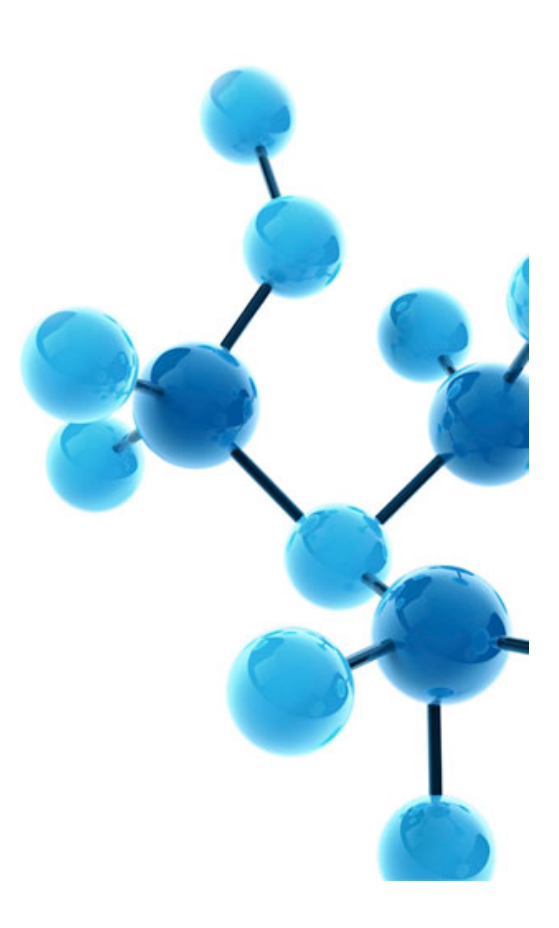

#### Sign in SciFinder – SciFinder 계정 만들기 및 접속하기

SciFinder에 수록된 자료들을 검색하고자 한다면 개인 계정을 만든 후 로그인해야 이용할 수 있습니다.

- (1) SciFinder 계정 생성 사이트 접속: 도서관 홈페이지 > FIND > Databases > SciFinder
- (2) 'Web Version User Registration' 클릭 URL: <u>https://origin-scifinder.cas.org/registration/index.html?corpKey=335964D8X86F35055X19A1AFB318C1F24828</u>
- (3) 웹사이트의 지시에 따라 계정 생성
   \* e-Mail 주소: 반드시 UNIST 메일 주소 기입
   \* 비밀번호: 영문 알파벳(대문자 또는 소문자), 숫자, 특수기호 포함 7-15자리로 구성
- (4) UNIST e-Mail로 발송되는 개정 생성 확인 메일 수신, 링크 주소를 클릭하여 등록 확인
   ※전 소속기관에서 사용하던 계정은 사용 불가. UNIST e-Mail로 새로운 계정 생성 필요
- (5) SciFinder 접속하기: 도서관 홈페이지 > FIND > Databases > SciFinder 또는

http://scifinder.cas.org

|                                 | SciFinder®<br>ne choice for chemistry research.™                                                                                                    |                                                                                                    |
|---------------------------------|----------------------------------------------------------------------------------------------------|----------------------------------------------------------------------------------------------------|
| Sign In<br>Username<br>Password | Remember me for two weeks unless I sign out<br>(Do not use on a shared computer)  Sign In  Forgot Username or Password?  Your SciFinder username and password are assigned to<br>you alone and may not be shared with anyone else. | Nev<br>Welco<br>The Ne<br>What of<br>New in<br>design<br>Collab<br>Stream<br>See ho<br>custom<br>helped<br>stream<br>Expan<br>Inform<br>Learn I<br>Publish<br>of new<br>chemic<br>SYNTH<br>CAS is<br>You Ic<br>Faster<br>Thouss<br>being a<br>report |

#### What is SciFinder?

SciFinder® is a research discovery application that provides integrated access to the world's most comprehensive and authoritative source of references, substances and reactions in chemistry and related sciences.

#### News & Updates

#### elcome to SciFinder/

The New SciFinder is Here!

What do you think of our new look? See What's New in SciFinder to learn about our sleek new design and capabilities, and start exploring today!

Collaboration Helps Integrate SciFinder to Streamline Research Workflows

See how our collaboration with several customers, including Vertex Pharmaceuticals, helped them better integrate SciFinder to streamline research workflows.

#### Expanded Coverage of Chemical Reaction Information in SciFinder

Learn how our collaboration with Thieme Publishing Group will add hundreds of thousands of new experimental procedures to SciFinder for chemical reactions reported in SYNLETT and SYNTHESIS.

#### CAS is Collaborating with Springer to Help You Identify Preferred Synthetic Methods Faster

Thousands of new experimental procedures are being added to SciFinder for chemical reactions reported in 165 Springer chemistry journals from 1985 to the present. To learn more, see our News Release.

Watch Part 3 of Our Science in the News Podcast on Natural Product Chemistry

#### Reference Searching: 화학 분야 논문 및 특허 정보 통합 검색 (from CAS Plus)

#### Workflow for working with references

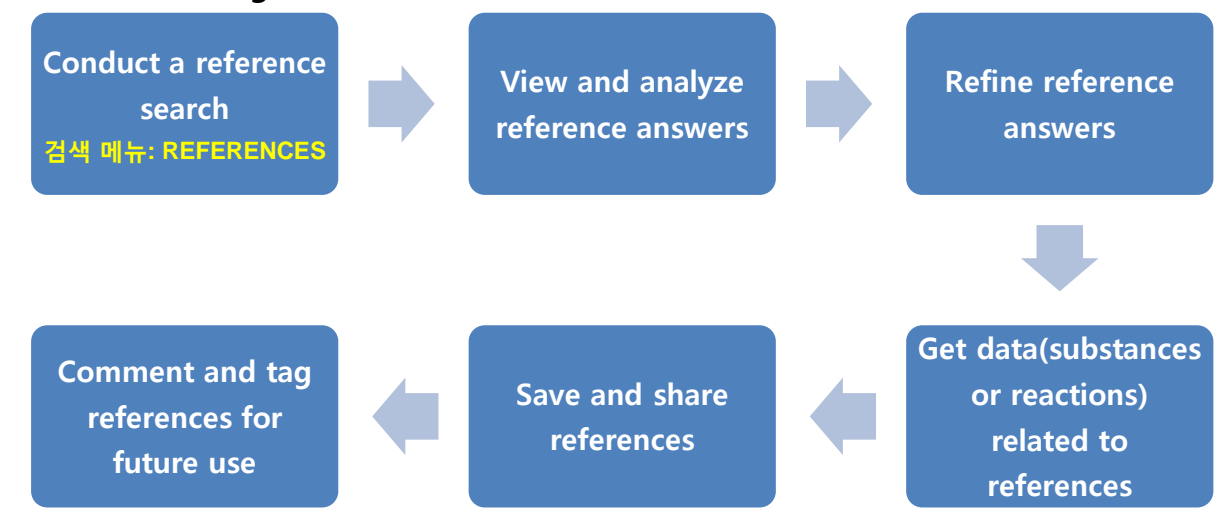

#### (1) Conduct a reference search: 원하는 검색 옵션으로 검색

| ① 검색 옵션             |                                                                       |
|---------------------|-----------------------------------------------------------------------|
| Option              | Note                                                                  |
| Research Topic      | 전치사 등으로 조합한 자연어로 표현된 검색어 입력 가능                                        |
|                     | (예) effect of antibiotic residues in dairy products                   |
|                     | *전치사는 검색 엔진이 검색어의 의미를 파악하는데 도움됨.                                      |
| Author Name         | 논문의 저자명으로 검색, 저자의 성(last name)은 필수                                    |
| Company Name        | 화학 물질 제조 회사 등                                                         |
| Document Identifier | 논문에 부여된 다양한 고유 번호로 검색 가능                                              |
|                     | Accession number(SciFinder 데이터베이스에 등록된 논문 고유 번호, 연도별 논문 등록            |
|                     | 순서), Document number, Patent number, PubMed ID number, Digital Object |
|                     | Identifier(DOI)                                                       |
| Journal             | Journal name, Volume, Issue, Starting Page 등                          |
| Patent              | Patent Number, Assignee Name, Inventor Last Name 등                    |
| Tags                | 자신이 논문에 부여한 custom key words로 검색                                      |

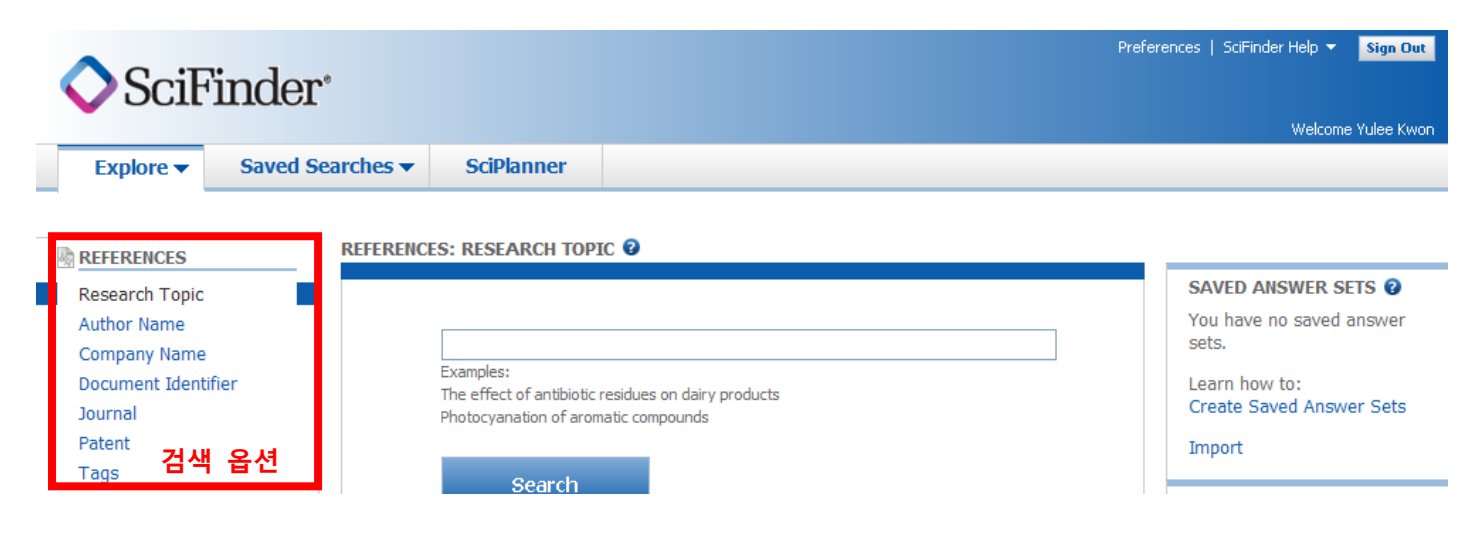

| 🔷 SciF              | 'inder           | 0            |                                                 | Preferences   SciFinder Help •                                                              | Sign Out       |
|---------------------|------------------|--------------|-------------------------------------------------|---------------------------------------------------------------------------------------------|----------------|
|                     |                  |              |                                                 | Welco                                                                                       | ome Yulee Kwon |
| Explore 🔻           | Saved Se         | arches 🔻     | SciPlanner                                      |                                                                                             |                |
| Research Topic "ant | tibacterial with | coatings fo  | ."                                              |                                                                                             |                |
| REFERENCES 2        |                  |              |                                                 |                                                                                             |                |
|                     |                  | Select All   | Deselect All                                    |                                                                                             |                |
|                     |                  | 1 of 11 Rese | arch Topic Candidates Sel                       | ected                                                                                       | References     |
|                     | 664 referen      |              |                                                 | Id containing all of the concepts "antibacterial", "coatings" and "textiles" closely ner.   | 664            |
|                     |                  | 181<br>any   | 5 references were fou<br>where in the reference | ind where all of the concepts "antibacterial", "coatings" and "textiles" were present<br>e. | 1815           |
|                     |                  | 693<br>one   | 4 references were fou<br>another.               | nd containing the two concepts "antibacterial" and "coatings" closely associated with       | 6934           |
|                     |                  | 131 131 the  | 62 references were for<br>reference.            | und where the two concepts "antibacterial" and "coatings" were present anywhere in          | 13162          |
|                     |                  | 532<br>ano   | 5 references were fou<br>ther.                  | ind containing the two concepts "antibacterial" and "textiles" closely associated with one  | 5325           |
|                     |                  | 807<br>807   | 6 references were fou<br>erence.                | ind where the two concepts "antibacterial" and "textiles" were present anywhere in the      | 8076           |
|                     | 43080 anoth      |              | 80 references were fo<br>ther.                  | und containing the two concepts "coatings" and "textiles" closely associated with one       | 43080          |
|                     | 59693<br>refere  |              | 93 references were for<br>erence.               | und where the two concepts "coatings" and "textiles" were present anywhere in the           | 59693          |
|                     | 430113           |              | 113 references were                             | found containing the concept "antibacterial".                                               | 430113         |
|                     |                  | 174          | 6155 references were                            | found containing the concept "coatings".                                                    | 1746155        |
|                     | Г                | Get Refer    | 280 references were t                           | found containing the concept "textiles".                                                    | 397280         |

검색결과 후보(candidates) 중 추 후 검색 확장에 **가장 유용한 결과**는 검색어가 어느 필드에든지 포함되는 'anywhere in the reference' 후보임.

(A useful answer set for further exploration is often one which contains all of the concepts *anywhere in the reference*.)

#### (2) View and analyze reference answers: 검색 결과 중 원하는 자료 선택

#### ① 검색 결과 중복 논문 삭제하기: Remove Duplicate

Reference Searching의 검색 결과는 SciFinder에 수록된 두 가지 문헌 <u>데이터베이스인 'CAS Plus'와</u> <u>'MEDLINE'에서 추출됩니다</u>. 이 두 가지 데이터베이스에는 중복된 자료가 있으나 검색 결과에서 별도로 중복 데이터가 제거되지 않습니다. 그러므로 검색 결과에서 중복 데이터를 제거하고자 할 경우 별도의 과정이 필요합니다.

방법: 검색 결과 > Tools > Remove Duplicate (Preferences 메뉴에서 환경설정 가능)

| 🔷 SciF                                                                               | inder            | <b>,</b> 6      |                        |                          |                  | Prei                                       | ferences   SciF             | inder Help 🔻 | Sign Out              |
|--------------------------------------------------------------------------------------|------------------|-----------------|------------------------|--------------------------|------------------|--------------------------------------------|-----------------------------|--------------|-----------------------|
| Explore 🔻                                                                            | Saved S          | earches 🔻       | SciPlanner             |                          |                  |                                            | Save                        | Print        | Export                |
| ▲ 34 duplicates were removed. To remove duplicates automatically, visit Preferences. |                  |                 |                        |                          |                  |                                            | - 1/ - 1                    |              |                       |
| Research Topic "ant                                                                  | tibacterial with | coatings fo "   | > references (1815)    | > remove 34 referer      | 0 COE (1781)     |                                            |                             |              |                       |
|                                                                                      |                  | coacings 10     | > references (1015)    |                          | (1701)           |                                            |                             |              |                       |
| REFERENCES 😨                                                                         |                  | Get<br>Substanc | es Get<br>Reactions    | Get Related<br>Citations | Get<br>Full Text | 🎢 Tools 🔻 1 🚺                              | reate Keep I<br>osted Alert | le 💓 🤤       | 5end to<br>5ciPlanner |
| Analyze Refine Categorize Sort by: Accession Number 💟 🦊                              |                  |                 |                        |                          |                  | Remove Duplicates s per Page [20] Display: |                             |              | =                     |
| Analiza hu O                                                                         |                  | 🔲 🔻 0 a         | f 1781 References Sele | cted                     |                  | Add Tag                                    | 🖌 🖣 Page                    | : 1 of       | 90 🕨 🕨                |
| Anaiyze by: 🔮                                                                        |                  |                 |                        |                          |                  | , nua rag                                  |                             |              |                       |

#### ② 목적에 맞게 검색 결과 정렬하기: Sort by

검색 결과 화면에서 정렬 옵션을 활용하면 목적에 알맞은 자료를 더욱 쉽게 찾을 수 있습니다.

| 정렬 | 옵션 | (기본: | 최신순 | 정렬 | - Accession | Number | 내림차순) |
|----|----|------|-----|----|-------------|--------|-------|
|----|----|------|-----|----|-------------|--------|-------|

| Accession Number  | SciFinder 데이터베이스에 논문 정보가 입력된 순서대로 부여된 고유 번호 |
|-------------------|---------------------------------------------|
|                   | 숫자가 클 수록 최신 논문임                             |
| Author Name       | 제 1 저자의 성(last name), 이름(first name) 순서로 정렬 |
| Citing References | 논문의 피인용 횟수를 기준으로 정렬                         |
| Publication Year  | 논문 출판년도 기준으로 정렬                             |
| Title             | 논문의 제목 알파벳 순으로 정렬                           |

※ 화살표의 방향을 바꾸면 오름차순으로 정렬 가능

| SciFinder                                                                                                    |                                                                                            |                                      |                     |                                |                  | Prel  | ferences   SciF               | inder Help 🔻                   | Sign Out              |
|----------------------------------------------------------------------------------------------------|--------------------------------------------------------------------------------------------|--------------------------------------|---------------------|--------------------------------|------------------|-------|-------------------------------|--------------------------------|-----------------------|
| Explore  Saved S                                                                                                    | Searches 🔻                                                                                 | SciPlanner                           |                     |                                |                  |       | Save                          | Print                          | Export                |
| Research Topic "antibacterial with                                                                                                    | Get<br>Substances                                                                          | references (1815)                    | > remove 34 referen | ces (1781)<br>Get<br>Full Text | 😤 Tools 🔻        | 1     | Create Keep I<br>Posted Alert | 1e 💓                           | Send to<br>SciPlanner |
| Analyze         Refine         Categorize           Analyze by:         Image: Categorize         Image: Categorize           Author Name         V         Image: Categorize | Sort by: Accession 1<br>Accession 1<br>Author Nar<br>Citing Refe<br>Publication<br>1 Title | Number  Mumber me rences Year and an | ted                 | polyester fabric               | loaded with silv | Answe | rs per Page [20<br>           | Display:<br>1 of<br>E Full Tex | - = ≡<br>190 ▶ ▶      |

#### ③ 검색 결과 필터링하여 보기: Analyze

원하는 정보 유형에 따라 검색 결과를 필터링하여 볼 수 있습니다. 검색 결과가 많을 때 문헌 수를 줄일 수 있는 좋은 방법입니다.

| 필터링 | 옵션 |
|-----|----|
|-----|----|

| Author Name  | 무허 저자명                      | Index Term    | 문헌이 색인된 용어                              |  |  |  |
|--------------|-----------------------------|---------------|-----------------------------------------|--|--|--|
|              | ELTITO                      |               | (통제어)                                   |  |  |  |
| CAS Registry | CAS(SciFinder DB)에 등록된 물질   | CA Concept    | 모형이 새이되 조페이                             |  |  |  |
| Number       | 번호                          | Heading       | 문안이 작산된 구제이                             |  |  |  |
| CA Section   | CA Section                  |               | 다하(나다)이 소리다 하스키며                        |  |  |  |
| Title        | CAS에서 눈뉴된 눈언의쑤세눈아           | Journal Name  | - 군인(군군)에 구속된 억울지당                      |  |  |  |
| Company-     | 모친가 관련된 가여/조지               | Languaga      | 무취이 어어                                  |  |  |  |
| Organization |                             | Language      | 는 · · · · · · · · · · · · · · · · · · · |  |  |  |
| Detahasa     | 문헌이 색인된 DB                  | Publication   |                                         |  |  |  |
| Database     | CASPLUS: 화학/ MEDLINE: 의학    | Year          | 문연의 굴판년도<br>                            |  |  |  |
| Document     | 문헌의 유형                      | Supplementary | 문헌의 주제를 나타낸용어로 주                        |  |  |  |
| Туре         | (Patent, Journal Article 등) | Terms         | 로 저자가 사용한 용어                            |  |  |  |

| 🔷 SciF                                                                                                    | inder       | •                                                                                                    |                                                                                                    |                                                                                                    |                                                                                                    |                                                                                                    | Preferences   Scif                                                                                                    | Finder Help ▼ Si                                                                              |
|----------------------------------------------------------------------------------------------------|-------------|----------------------------------------------------------------------------------------------------|----------------------------------------------------------------------------------------------------|----------------------------------------------------------------------------------------------------|----------------------------------------------------------------------------------------------------|----------------------------------------------------------------------------------------------------|----------------------------------------------------------------------------------------------------|-----------------------------------------------------------------------------------------------|
| Explore 🔻                                                                                                    | Saved S     | earches 🔻                                                                                                    | SciPlanner                                                                                                    |                                                                                                    |                                                                                                    |                                                                                                    | Save                                                                                                    | Print E                                                                                       |
| A41 references                                                                                                    | with the CA | S Registry Num                                                                                                    | bers <b>7440-22-4</b> are                                                                                                    | displayed Keep An                                                                                                    | alysis Clear An                                                                                                    | alysis                                                                                                    |                                                                                                    |                                                                                               |
| Opened saved ans                                                                                                    | wer set "an | tibacterial wit                                                                                                    | h coatings fo" (17                                                                                                    | 81)                                                                                                    |                                                                                                    |                                                                                                    |                                                                                                    |                                                                                               |
| REFERENCES 😨                                                                                                    |             | Get<br>Substanc                                                                                                    | es Get<br>Reactions                                                                                                    | Get Related 🗸                                                                                                    | Get<br>Full Text                                                                                                    | 👰 Tools 🔻                                                                                                    | Create Keep I<br>Posted Alert                                                                                                    | Me Sent<br>SciP                                                                               |
| Analyze Refine                                                                                                    | Categorize  | Sort by: Access                                                                                                    | sion Number 💌 🦊                                                                                                    |                                                                                                    |                                                                                                    |                                                                                                    | Answers per Page [20                                                                                                    | 0] Display: — :                                                                               |
| Analyze by: 2                                                                                                    |             | 🗌 🔻 0 a                                                                                                    | of 1781 References Selec                                                                                                    | ted                                                                                                    |                                                                                                    |                                                                                                    | 🚺 🖣 Pag                                                                                                    | e: 1 of 23                                                                                    |
| Antalyze by:<br>CAS Registry Number<br>Author Name<br>CAS Registry Number<br>CA Section Title<br>Company-Organization<br>Database<br>Document Type<br>Index Term<br>CA Concept Heading<br>Journal Name<br>Language<br>Publication Year<br>Supplementary Terms<br>Sup2-70-7 |             | <ul> <li>5. Hea<br/>By Xu,<br/>From F</li> <li>The<br/>soc<br/>coa<br/>hea</li> <li>7. Mai</li> <li>By Hua<br/>From F</li> <li>The<br/>-30</li> </ul>                                                                                                    | at-insulating sock wi<br>Yongxin<br>Faming Zhuanli Shenqing ()<br>e title heat-insulating<br>k body. The sock bo<br>ted fibers, wherein ti<br>at-insulating property<br>nufacture method of<br>ang, Jian<br>Faming Zhuanli Shenqing ()<br>e title ultrafiltration m<br>I-nm silver nanopartic<br>forming apart disc | th sterilization and de<br>2013), CN 103141950 A 20<br>sock comprises a sock<br>dy comprises a surface<br>he surface layer and th<br>and good sterilization a<br><b>f hydrophilic and anti</b><br>2013), CN 103143265 A 20<br>embrane is manufd. by<br>le) into org. solvent, fi | eodorization fun<br>130612.   Languag<br>body, and napp<br>e layer woven fr<br>he lining layer ar-<br>and deodorization<br>bacterial ultrafi<br>130612.   Languag<br>r the steps of: ac<br>ulty dispersing, a | nctions Q I Fu<br>ge: Chinese, Database:<br>we layers set on be<br>rom fiber yarns, an<br>e connected by a c<br>in functions.<br>Itration membrand<br>ge: Chinese, Database:<br>dding antibacterial a<br>dding dried polyme | Il Text<br>: CAPLUS<br>oth outer side and ir<br>id a lining layer woo<br>onnection part. The<br>e Q  Full Text<br>: CAPLUS<br>agent (100-200-nm s<br>r, dissolving in org. | nner side of the<br>ren from silver-<br>sock has good<br>silica carried 10<br>solvent, adding |
| 1314-13-2<br>25038-59-9                                                                                                    | 120<br>113  | pore-forming agent, stirring and dissolving at const. temp. to obtain polymer/solvent/pore-forming agent film castin<br>soln., sealing, standing and debubbling at certain temp. to obtain film casting liquor (contg. (by wt.%) polymer 14-22<br>pore-forming agent 4-8, antibacterial agent 0.5-4 and org. solvent 66-81.5), filtering, scraping onto nonwoven fabric<br>fo                                                                                          |                                                                                                    |                                                                                                    |                                                                                                    |                                                                                                    |                                                                                                    |                                                                                               |
| 9003-07-0                                                                                                    | 107         | 🗌 10. De                                                                                                    | eodorization fabric w                                                                                                    | vith high grade 🔍                                                                                                    | E Full Text                                                                                                    |                                                                                                    |                                                                                                    |                                                                                               |
| 7440-66-6                                                                                                    | 93          | By Cai,<br>From F                                                                                                    | , Jihong<br>Faming Zhuanli Shenqing (:                                                                                                    | 2013), CN 103129066 A 20                                                                                                    | 130605.   Languag                                                                                                    | ge: Chinese, Database:                                                                                                    | : CAPLUS                                                                                                    |                                                                                               |
| Show More                                                                                                    | ]           | Title deodorization fabric contains a surface layer and an inner layer connected by adhesive. The surface layer is manufd. from waterproof thin film, and the inner layer is manufd. from deodorization fabric contg. carbon fibers, wherein the carbon fibers are set in the inner layer by blended spinning. The deodorization fabric has reasonable formulation, reasonable processing, good waterproof effect, high air permeability, high absorbability of sweat, |                                                                                                    |                                                                                                    |                                                                                                    |                                                                                                    |                                                                                                    |                                                                                               |
| ※ 검색 결과기                                                                                                    | 가 20,00     | 0건 이상                                                                                                    | 일 경우에는 '                                                                                                    | 필터링이 불가                                                                                                    | 함.                                                                                                    |                                                                                                    |                                                                                                    |                                                                                               |

※ 검색 결과가 20,000건 이상일 경우에는 필터팅이 물가암.

※ 두 개 이상의 옵션으로 필터링 하고자 할 경우? 'Show More' 메뉴 이용

※ 필터링 결과를 저장/삭제하고자 할 경우: 상단 'Keep Analysis'/ 'Clear Analysis' > Save 메뉴 이용

('Saved Answer Sets'에서 확인 가능)

#### ④ 주제 분야로 검색 결과 한정하기: Categorize

'Categorize'메뉴를 이용하면 검색 결과 중 원하는 주제 분야의 자료만 추출하여 볼 수 있습니다.

| SciFinder                                                                                                    | r°                                                                                                    |                                                                                                    |                                                                                                    |                                                                                                    |
|----------------------------------------------------------------------------------------------------|----------------------------------------------------------------------------------------------------|----------------------------------------------------------------------------------------------------|----------------------------------------------------------------------------------------------------|----------------------------------------------------------------------------------------------------|
| Explore - Saved S                                                                                                    | Searches 🔻 SciPlanner                                                                                                    |                                                                                                    |                                                                                                    |                                                                                                    |
| Opened saved answer set "antib                                                                                                    | pacterial with coatings fo" (1781) >                                                                                                    | keep analysis "CAS Registry Ni                                                                                                    | umber" (441)                                                                                                    |                                                                                                    |
| REFERENCES 😨                                                                                                    | Get Get Reactions                                                                                                    | Get Related - Get<br>Citations - Get                                                                                                    | Text 😤 Tools 🔻                                                                                                    | 1                                                                                                    |
| Analyze Refine Categorize Refine by:  Refine by: Refine by:                                                                                                    | Sort<br>Categorize <b>2</b><br>1. Select a heading and ca                                                                                                    | ategory.                                                                                                    | 2. Select index terms of interest.                                                                                                    |                                                                                                    |
| Author     Company Name     Document Type     Publication Year     Language     Database  Research Topic  Examples: The effect of antibiotic residues on dairy products  Photocyanation of aromatic compounds  Refine | Category Heading<br>All<br>General chemistry<br>Biotechnology<br>Polymer chemistry<br>Physical chemistry<br>Biology<br>Genetics & protein<br>chemistry<br>Synthetic chemistry<br>Environmental chemistry<br>Catalysis<br>Analytical chemistry | Category<br>Substances in technology<br>(1353)<br>Materials & products (319)<br>Metallurgy (231)<br>Processes & apparatus<br>(121)<br>Ceramics (25)<br>Construction (35)<br>Formed, removed, & other<br>substances (104)<br>Imaging & recording (10)<br>Power & fuel topics (6) | Index Terms         Image:       of 14         Select All       Deselect All         Silver       273         V       Polyester fibers         Polyesters       65         Copper       64         Polyurethanes       59         Polyamide fibers       51         Titania       47         Zinc       37         Polyethylene       35         Synthetic polymeric       34         fibers       33         Silica       31         Fluoropolymers       30         Poly(ethylene       29 | Selected Terms<br>Click X to remove the category from<br>Selected Terms'<br>O Technology > Substances in<br>technology (1 Terms) |
|                                                                                                    | Technology > Substances                                                                                                    | in technology > 1 Index Term(s)                                                                                                    | Selected                                                                                                    | OK Cancel                                                                                                    |

#### (3) Refine reference answers: 검색 결과 축소하기

Analyze 방법 외에도 검색 결과를 축소하고 싶다면 'Refine' 기능으로 <u>결과 내 검색을</u> 할 수 있습니다.

Refine 옵션: Research Topic, Author, Company Name, Document Type, Publication Year 등

| <b>◇</b> SciF                                                                                                    | inder        | <b>5</b> 0                               |                                    |      |                  |                                                                                            | Prel                                                                         | ferences   Sci                      | Finder Help 🔻   | Sig           |
|----------------------------------------------------------------------------------------------------|--------------|------------------------------------------|------------------------------------|------|------------------|--------------------------------------------------------------------------------------------|------------------------------------------------------------------------------|-------------------------------------|-----------------|---------------|
| Explore <b>v</b>                                                                                                    | Saved S      | earches 🔻                                | SciPlanner                         |      |                  |                                                                                            |                                                                              | Save                                | Welcom<br>Print | e Yulee<br>Ex |
| Opened saved ans                                                                                                    | wer set "ant | tibacterial with of<br>Get<br>Substances | Get<br>Get<br>Reactions            | (81) | Get<br>Full Text | 🎊 Tools 🔻                                                                                  | Select to                                                                    | iew availab                         | le menu item    | ns. Id<br>Pla |
| Analyze Refine Refine by: 2                                                                                                    | Categorize   | Sort by: Accession                       | Number 💌 🦊<br>781 References Selec | ted  |                  | Remove Dup<br>Combine Ans<br>Add Tag                                                       | licates<br>swer Sets                                                         | s per Page [ <b>2</b>               | 0] Display:     | 90            |
| <ul> <li>Research Topic</li> <li>Author</li> <li>Company Name</li> <li>Document Type</li> <li>Publication Year</li> <li>Language</li> <li>Database</li> <li>Database</li> </ul> |              |                                          |                                    |      |                  | particles of<br>orted. In t<br>er fabrics in<br>opamine-mo<br>inductively<br>of silver nan | his paper,<br>an aq. soln.<br>dified polyes<br>coupled plas<br>oparticles. T | t<br>the<br>of<br>ster<br>ma<br>The |                 |               |

※ Analyze / Refine 결과 저장: 우측 상단 **'Save'** 메뉴 이용 ('Saved Answer Sets'에서 확인 가능) ※ 검색 결과 조합: 'Tools' > **'Combine Answer Sets'** 

또는 'Saved Searches' > 'Saved Answer Sets' > 'Combine Answer Sets'

#### (4) Get data related to references: 문헌 관련 자료

검색결과에서 자료의 물질 정보, 반응 정보, 인용/피인용 문헌 목록, 원문 등을 획득할 수 있습니다. <u>이 기능은 문헌 검색 외에 물질 검색 또는 반응 검색 결과에서도 동일하게 적용 가능한 기능입니다.</u>

| $\diamond$        | SciFi        | nder         |                |                                                                         |                                                                               |                                                          |                                            | Prefe                             | rences   SciF                            | inder Help 🔻               | Sign Out          |
|-------------------|--------------|--------------|----------------|-------------------------------------------------------------------------|-------------------------------------------------------------------------------|----------------------------------------------------------|--------------------------------------------|-----------------------------------|------------------------------------------|----------------------------|-------------------|
|                   |              |              |                |                                                                         |                                                                               |                                                          |                                            |                                   |                                          | Welcom                     | e Yulee Kwon      |
| Exp               | olore 🔻      | Saved S      | earches 🔻      | SciPlanner                                                              |                                                                               |                                                          |                                            |                                   | Save                                     | Print                      | Export            |
| Opened<br>REFEREN | saved ansv   | ver set "ant | tibacterial wi | ith coatings fo" (17                                                    | (81) > citing reference                                                       | Get                                                      | 😤 Tools 🔻                                  |                                   | eate Keep I                              | 1e 📷                       | Send to           |
|                   |              |              | © Substan      | Reactions                                                               |                                                                               | Full Text                                                |                                            | - PO                              | sted Alert                               |                            | Scipianner        |
| Analyze           | Refine       | Categorize   | Sort by: Acce  | ssion Number 💌 🔱                                                        |                                                                               |                                                          |                                            | Answers                           | per Page [20                             | ] Display:                 | _ =               |
| Analyze<br>Docume | by: 😨        | *            |                | of 1781 References Sele                                                 | ted                                                                           | polyostar fabric                                         | loaded with silver                         |                                   | M M Page                                 | e: 1 of                    | 90 <b>) )</b>     |
| Patent            |              | 1465         | By Xi<br>From  | J, Hong; Shi, Xue; Lv, Yihar<br>Textile Research Journal (              | ng; Mao, Zhiping<br>2013), 83(3), 321-326, 6 p                                | p.,   Language: Eng                                      | glish, Database: CAPLU                     | S                                 |                                          | ETUITEX                    | ~0 😭              |
| Journal           |              | 300          | A              | facile procedure for<br>ultifunctional polymer                          | r binding silver nano<br>films were firstly form                              | particles on pol<br>ned through simp                     | yester fabrics wa<br>le dip-coating of p   | is reportion                      | ted. In th<br>fabrics in a               | iis paper,<br>an aq. soln. | the<br>of         |
| Online C          | omputer File | e 71         | fa<br>or       | opamine. Then the s<br>brics in an aq. soln.<br>ptical emission spectro | of silver nanoparticles we<br>of silver nitrate under<br>metry were used to d | re in situ genera<br>room temp. X-<br>haracterize the st | ray diffraction, SE<br>tructure and the co | e or dop<br>M and ir<br>Intent of | amine-moo<br>iductively c<br>silver nano | oupled polyes              | ster<br>ma<br>The |
| General           | Review       | 34           | a              | ntibacterial efficiencies                                               | of treate                                                                     |                                                          |                                            | incone of                         | onver hund                               | paraioto,                  |                   |

#### Full-text 이용

SciFinder는 문헌의 정보를 수록하고 있는 데이터베이스로, <u>원문(Full-text)는 제공하지 않고 원문에 접근할 수 있는 링크만 제공</u>합니다. 원문을 이용하기 위해서는 제시된 링크를 통해 문헌의 사이트로 이동해야 합니다. 해당 사이트에서 원문이 보이지 않을 경우 (PDF파일 다운로드가 안 될 경우) 우리 도서관에서 이용 불가능 한 자료로, <u>원문복사 서비스(Document Delivery Service)</u>로 이용할 수 있습니다.

Ж

#### (5) Save and share references: 문헌 검색 결과 저장, 공유, 반출하기

① Save the current answer set: 화면 상단 'Save' 메뉴를 활용하면 현재 검색 결과를 저장 할 수 있습니다.

| 🔷 SciF                                         | inder               |                                                           |                                                |                       |                  |            |                                                       |                                                                                                    |                                                                         | Sign Out                          |
|------------------------------------------------|---------------------|-----------------------------------------------------------|------------------------------------------------|-----------------------|------------------|------------|-------------------------------------------------------|----------------------------------------------------------------------------------------------------|-------------------------------------------------------------------------|-----------------------------------|
|                                                |                     |                                                           |                                                |                       |                  |            |                                                       |                                                                                                    | Welcom                                                                  | ne Yulee Kwon                     |
| Explore 🔻                                      | Saved S             | earches 🔻                                                 | SciPlanner                                     |                       |                  |            |                                                       | Save                                                                                                    | Print                                                                   | Export                            |
| Opened saved ans                               | wer set "an         | tibacterial with co                                       | oatings fo" (17                                | 81) > The preparation | n and antibacter |            |                                                       |                                                                                                    |                                                                         |                                   |
| REFERENCES 😮                                   |                     | & Get<br>Substances                                       | & Get<br>Reactions                             | Get Related 🗸         | Get<br>Full Text | 😤 Too      | ls 🔻                                                  | Create Keep  <br>Posted Alert                                                                                   | le 🖉                                                                    | Send to<br>SciPlanner             |
| Analyze Refine                                 | Categorize          | Sort by: Accession                                        | Number 💟 🦊                                     |                       |                  |            |                                                       | Answers per Page [20                                                                                            | )] Display:                                                             |                                   |
| Anabera bui 🙆                                  |                     | 🔳 🔻 1 of 1                                                | 781 References Selec                           | ted                   |                  |            | í                                                     | iđ 🖣 Pag                                                                                                    | e: 1 of                                                                 | f 90 🕨 🔰                          |
| Document Type                                  | ~                   | 1. The pr                                                 | Save This Ans                                  | wer Set               |                  |            | th silve                                              | r nanoparticles Q                                                                                               | E Full Tex                                                              | t 🔏                               |
| Patent                                         | 1465                | By Xu, Hor<br>From Taxt                                   |                                                |                       |                  | * Required | CADLI                                                 | 10                                                                                                    |                                                                         | ۳۵<br>کی ۵۰۰                      |
| Journal<br>Online Computer F<br>General Review | 300<br>ile 71<br>34 | A fac<br>multifu<br>dopam<br>fabrics<br>optical<br>antiba | Save:<br>All answei<br>Only select<br>Title: * | rs<br>ted answers     |                  |            | rics wa<br>ting of p<br>surfac<br>tion, SE<br>d the o | as reported. In the<br>polyester fabrics in<br>the of dopamine-mode<br>M and inductively content of silver name | iis paper,<br>an aq. soln<br>lified polye<br>oupled plas<br>oparticles. | the<br>. of<br>ster<br>sma<br>The |
| Article                                        | 19                  | 2. Polysu<br>By Panisel                                   | Description:                                   |                       |                  |            | <b>) of fab</b><br>cia-Valls, I                       | rics. <b>Q</b> B Full Tex<br>Ricard                                                                             | :t                                                                      | ~0 <u>6</u> 6                     |
| Conference                                     | 16<br>lisk 11       | Microe<br>addnl.<br>their r                               |                                                |                       |                  | ×          | industry<br>rocapsu<br>phyloco                        | because microcaps<br>les contg. vanillin w<br>ccus aureus were                                                  | ules can con<br>ere prepd.<br>assessed.                                 | nfer<br>and<br>The                |
| Meeting Abstract                               | 7                   | severa<br>range                                           |                                                |                       | OK               | Cancel     | g was o                                               | letd. Capsules wer                                                                                              | e stable in                                                             | the                               |

② Link: 문의 상세 페이지 'Link' 메뉴로 현재 페이지 정보(URL)를 공동 연구자에게 전달 할 수 있습니다

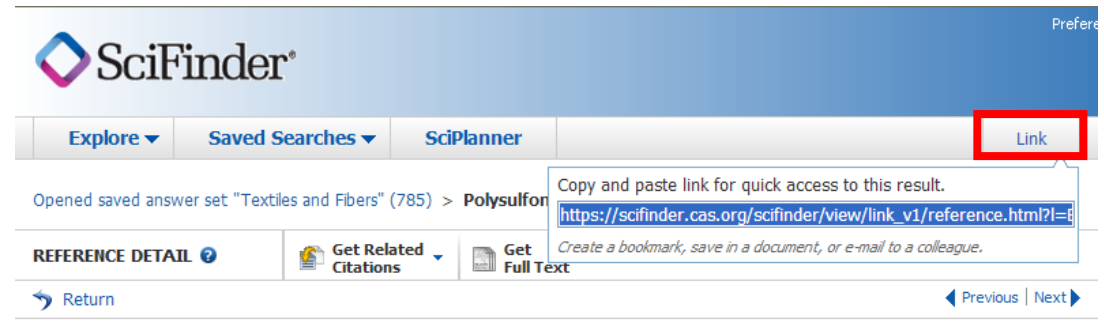

2. Polysulfone/Vanillin microcapsules for antibacterial and aroma finishing of fabrics.

By: Panisello, Cinta; Pena, Brisa; Gilabert Oriol, Guillem; Constanti, Magdalena; Gumi, T.; Garcia-Valls, Ricard

③ Export: 문헌의 정보를 서지관리 프로그램 EndNote로 저장하거나, PDF 파일 등으로 저장할 수 있습니다.

| 🔷 SciF                                                                                                    | 'inder                                               |                                                                                                    |                                                                                            |                                                   |         |           |                                                | Sign Out                             |
|----------------------------------------------------------------------------------------------------|------------------------------------------------------|----------------------------------------------------------------------------------------------------|--------------------------------------------------------------------------------------------|---------------------------------------------------|---------|-----------|------------------------------------------------|--------------------------------------|
| Explore 💌                                                                                                   | Saved Searches                                       | SciDlanner                                                                                                    |                                                                                            |                                                   |         | Save      | Welcom                                         | e Yulee Kwon                         |
| Opened saved ans                                                                                            | swer set "Textiles and Fibe                          | ers" (785) > Polysulfone/V                                                                                                    | anillin microcaps                                                                          |                                                   |         | Juve      | THIC                                           | Export                               |
| REFERENCES 😨                                                                                                | & Get<br>Substance                                   | ces Get Reactions                                                                                                    | Get Related Citations                                                                      | et<br>Ill Text 🛛 🎘 Tools 🔻                        |         |           | e 🧊                                            | Send to<br>SciPlanner                |
| Analyze Refit                                                                                               | Export                                               |                                                                                                    |                                                                                            |                                                   |         |           | lay:                                           | - = =                                |
| Analyze by:<br>Author Name<br>Honda Hidenob<br>Saito Koichi<br>Seki Masao<br>Gedanken Ahar<br>Hishinuma Sum | Export:<br>All<br>Selected<br>Range<br>Example: 2-20 | For:<br>Citation Manager<br>③ Citation expor<br>③ Quoted Forma<br>③ Tagged Form<br>Offline review<br>③ Portable Docu<br>③ Rich Text Form<br>④ Answer Keys | t format (*.ris)<br>at (*.bd)<br>at (*.bd)<br>ment Format (*.pdf)<br>mat (*.rtf)<br>(*.bd) | Details:<br>File Name: *<br>Reference_07_03_2013_ | _170043 | * Requir  | per, f<br>soln.<br>polyes<br>i plas<br>les. T  | +40 P P                              |
| Perelshtein Ilar<br>Hua Minghao<br>Ishii Masaki<br>Orel Boris                                               |                                                      | Saving locally<br>O Answer Key e                                                                                                    | Xchange (*.akx)                                                                            |                                                   |         |           | an con<br>epd. a<br>ed. T<br>oating<br>le in f | ~U<br>fer<br>ind<br>'he<br>to<br>the |
| Shimazaki Sata                                                                                              |                                                      |                                                                                                    |                                                                                            |                                                   | Ехро    | ort Cance | t Q                                            | ÷                                    |

※ 검색결과를 SciFinder가 아닌 개인 컴퓨터에 저장하기: 'Saving locally' – 'Answer Key eXchange' 이용 저장한 검색 결과 파일 열기: 메인화면 > 'Saved answer Sets' > 'Import'

#### **④** Send to SciPlanner

'SciPlanner'란 SciFinder의 검색 결과(문헌 리스트, 물질 정보, 반응식)를 시각적으로 자유롭게 정리할 수 있는 작업 공간입니다. SciPlanner에서 정리한 자료들은 저장하고 다른 연구자들과 공유할 수 있습니다.

| <b>\$</b> S | SciF     | inder       |                |                                                      |                                                     |                                          |                                            | Preferences   Sc                          | iFinder Help 🤻             | Sign Out              |
|-------------|----------|-------------|----------------|------------------------------------------------------|-----------------------------------------------------|------------------------------------------|--------------------------------------------|-------------------------------------------|----------------------------|-----------------------|
| Fuele       |          | Caused C    | aavabaa -      | CeiDlanner                                           | 1                                                   |                                          |                                            |                                           | Welco                      | me Yulee Kwon         |
| Ехрю        | ore 🔻    | Saved S     | earcnes 🔻      | Sciplanner                                           |                                                     |                                          |                                            | Save                                      | Print                      | Export                |
| Opened sa   | aved ans | wer set "Te | ctiles and Fil | oers" (785)                                          |                                                     |                                          |                                            |                                           |                            |                       |
| REFERENCE   | ES 😮     |             | Get<br>Substar | ices Get<br>Reaction                                 | ns Get Related                                      | Get<br>Full Text                         | 😤 Tools 🔻                                  | Create Keep<br>Posted Alert               | Me                         | Send to<br>SciPlanner |
| Analyze     | Refine   | Categorize  | Sort by: Acce  | ession Number 💌 🦊                                    |                                                     |                                          |                                            | Answers per Page [2                       | 20] Display:               |                       |
| Analyze by: | : 0      |             |                | of 785 References Se                                 | ected                                               |                                          |                                            | 🕅 🖣 Pag                                   | ge: 1                      | of 40 🕨 🕨             |
| Author Na   | me       | *           | 🗹 1. T         | ne preparation and                                   | l antibacterial activity                            | of polyester fabric                      | c loaded with silve                        | er nanoparticles                          | 🕽 🗈 Full Te                | ext 🕹                 |
| Honda Hide  | enobu    | 9           | By X<br>Fron   | u, Hong; Shi, Xue; Lv, Y<br>1 Textile Research Journ | (ihang; Mao, Zhiping<br>nal (2013), 83(3), 321-326, | 6 pp.,   Language: En                    | glish, Database: CAPLI                     | US                                        |                            | ~0 😭                  |
| Saito Koich | ni       | 8           | A              | facile procedure<br>nultifunctional polym            | for binding silver na<br>ner films were firstly fo  | anoparticles on po<br>ormed through simp | lyester fabrics wa<br>ple dip-coating of p | as reported. In t<br>polyester fabrics in | this paper,<br>an aq. solu | the<br>n. of          |
| Seki Masao  | D        | 8           | fa             | abrics in an aq. sol                                 | In. of silver nitrate un                            | der room temp. X-                        | -ray diffraction, SE                       | EM and inductively                        | coupled pla                | isma                  |
| Gedanken /  | Aharon   | 7           | o<br>a         | ptical emission spec<br>ntibacterial efficienc       | ctrometry were used to<br>cies of treate            | ) characterize the s                     | structure and the c                        | ontent of silver nar                      | ioparticles.               | The                   |

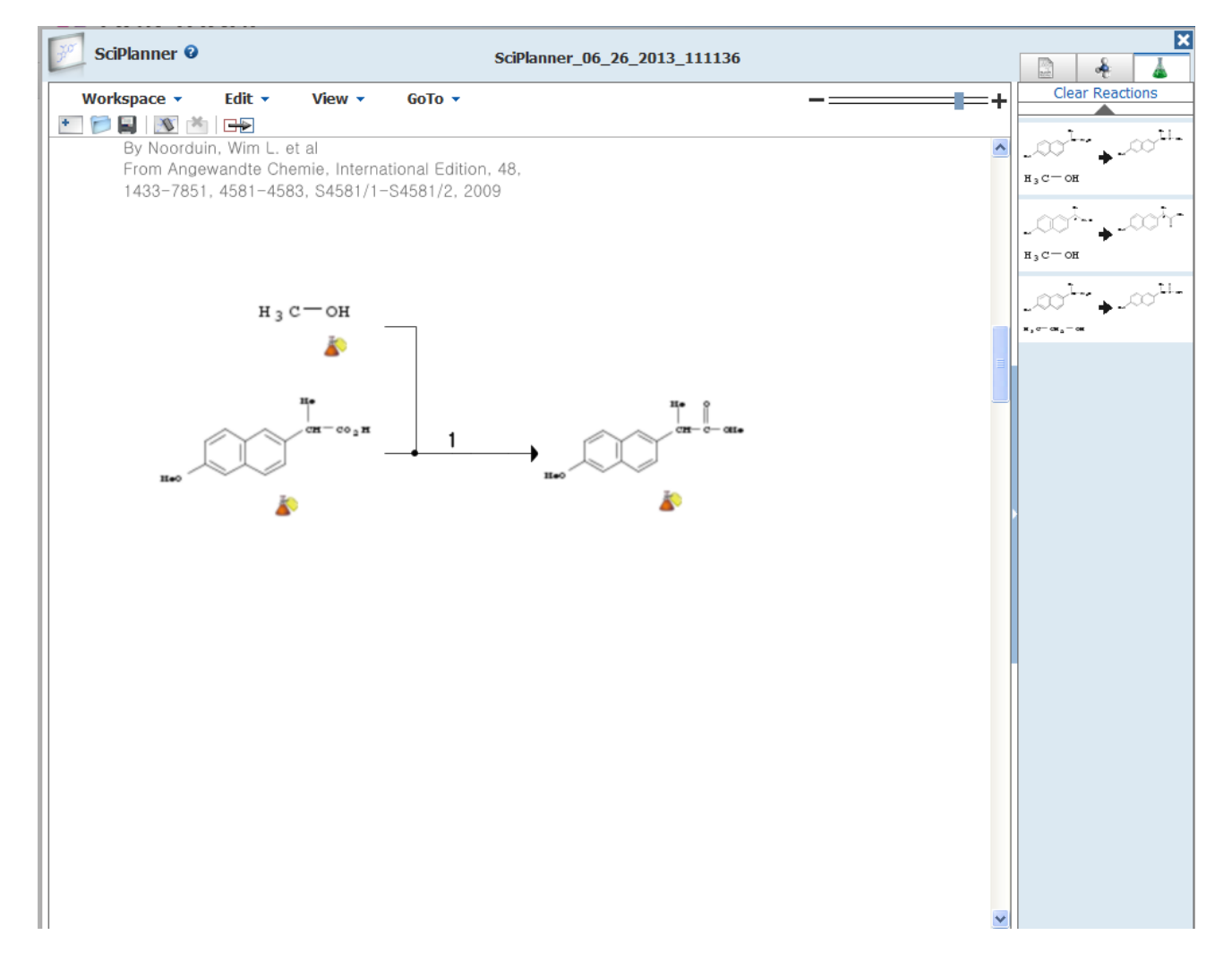

※ 작성한 SciPlanner PDF 파일로 저장하기: 'Workspace' > 'Export'

#### (6) Comment and tag references for future use: 나만의 용어로 문헌 찾기

#### ① 문헌에 나만의 코멘트 / 태그 입력하기

검색으로 찾은 문헌에 나만의 메모를 기록하고 싶다면 문헌의 상세 페이지 하단에 있는 'Add Comment' 기능을 이용하면 됩니다. 그리고 문헌에 기억하기 쉬운 용어로 태그를 입력 해 두면 나중에 내가 입력한 메모와 필요한 문헌을 쉽게 찾을 수 있습니다.

| <b>♦</b> SciF                                                                                                    | Finder <sup>®</sup>                                                                                                    |                                                                                                    |                                                                                                    | Preter                                                       |
|----------------------------------------------------------------------------------------------------|----------------------------------------------------------------------------------------------------|----------------------------------------------------------------------------------------------------|----------------------------------------------------------------------------------------------------|--------------------------------------------------------------|
| Explore 🗸                                                                                                    | Saved Searches -                                                                                                    | SciPlanner                                                                                                    |                                                                                                    | Link                                                         |
| Opened saved ansv                                                                                                    | ver set "Textiles and Fibers"                                                                                                    | (785) > The prepa                                                                                                    | ation and antibacter                                                                                                    |                                                              |
| REFERENCE DETA                                                                                                    | IL 🛿 👔 Get Rel                                                                                                    | ated 🖕 📑 Get<br>Is Full Te                                                                                                    | xt                                                                                                    |                                                              |
| <b>&gt;</b> Return                                                                                                    | I                                                                                                    |                                                                                                    | Pre                                                                                                    | vious   Next 🕨                                               |
| 1. The preparate of the preparate of the | aration and antibac<br>s                                                                                                    | terial activity (                                                                                                    | of polyester fabric loaded with silver                                                                                                    |                                                              |
| A facile procedure<br>were firstly forme<br>situ generated on<br>diffraction, SEM a<br>content of silver r<br>dopa-polyester fa<br>Indexing                                                                                                    | e for binding silver nanopart<br>of through simple dip-coating<br>the surface of dopamine-rn<br>ind inductively coupled plasi<br>anoparticles. The antibact<br>brics loaded with silver nan | ticles on polyester fal<br>Ig of polyester fabrics<br>todified polyester fab<br>na optical emission s<br>erial efficiencies of tr<br>oparticles showed du | prics was reported. In this paper, the multifunctional post<br>is in an aq. soln. of dopamine. Then the silver nanopart<br>rics in an aq. soln. of silver nitrate under room temp. ><br>pectrometry were used to characterize the structure ar<br>eated samples were quant. estd. The results indicated<br>rable antibacterial activity. | olymer films<br>icles were in<br>(-ray<br>id the<br>that the |
| Textiles and Fib                                                                                                    | ers (Section40)                                                                                                    |                                                                                                    |                                                                                                    |                                                              |
| Tags<br>0 Tags   Edit Ta<br>Comments                                                                                                    | gs                                                                                                    |                                                                                                    |                                                                                                    |                                                              |
| 0 Comments S                                                                                                    | ort by: Newer First Older                                                                                                    | First                                                                                                    |                                                                                                    |                                                              |
| No comments                                                                                                    |                                                                                                    |                                                                                                    |                                                                                                    |                                                              |
|                                                                                                    |                                                                                                    |                                                                                                    |                                                                                                    |                                                              |
| Add Comment:                                                                                                    | Maximum of 1024 characters                                                                                                    | s per comment; 50 comme                                                                                                    | ents per reference.                                                                                                    |                                                              |
|                                                                                                    |                                                                                                    |                                                                                                    |                                                                                                    | <                                                            |

#### ② 나만의 태그로 문헌 찾기

SciFinder 검색 메뉴 중 'References > Tag'로 이동하면 자신이 입력한 태그 별로 문헌을 볼 수 있습니다.

| 🔷 SciF                                                                                       | Finder        |                     |                                         |                               |           | Prefei |
|----------------------------------------------------------------------------------------------|---------------|---------------------|-----------------------------------------|-------------------------------|-----------|--------|
| Explore 🔻                                                                                    | Saved S       | earches 🔻           | SciPlanner                              |                               |           |        |
| Explore Tag "textile                                                                         | es" > referen | ces (1)<br>REFERENC | ES: TAGS 🙆                              |                               |           |        |
| Research Topic<br>Author Name<br>Company Name<br>Document Ident<br>Journal<br>Patent<br>Tags | ifier         |                     | Click a tag to retriev<br>T<br>textiles | ve references associated with | that tag. |        |

#### Reference Detail: 문헌 검색 결과 상세 페이지

#### \*상세 페이지에서 확인할 수 있는 정보

① 문헌의 초록 전문

Andre, N; Science 2005, 6, 804

- ② 문헌의 서지 정보 (수록된 학술지 정보, 출판년도 등 Source)
- ③ 문헌과 관련된 특허정보 (특허 자료일 경우 Patent information)
- ④ 문헌이 색인된 section 정보 (Indexing CA Section)
- ⑤ 문헌의 일반적인 주제 분야 (Concepts)
- ⑥ 문헌의 내용을 표현하는 비 통제된 저자가 부여한 키워드 (Supplementary terms)
- ⑦ 문헌에 포함된 물질정보 (Substances)
- ⑧ 문헌에 인용된 자료 목록 (Citations)

| SciFinde                                                                                                    | ٥r°                                                                                                    |                      |                                                                                                    |                                                                                                    | Pref                                                                                                    | erences   SciFi                                                                                                    | nder Help 🔻                                                                                                    | Sign Out                                                 |
|----------------------------------------------------------------------------------------------------|----------------------------------------------------------------------------------------------------|----------------------|----------------------------------------------------------------------------------------------------|----------------------------------------------------------------------------------------------------|----------------------------------------------------------------------------------------------------|----------------------------------------------------------------------------------------------------|----------------------------------------------------------------------------------------------------|----------------------------------------------------------|
| Explore - Saved                                                                                                    | Searches 🔻                                                                                                    | SciPlanner           |                                                                                                    |                                                                                                    | Link                                                                                                    | Save                                                                                                    | Print                                                                                                    | Export                                                   |
| Opened saved answer set "ant                                                                                                    | ibacterial with coating                                                                                                    | ıs fo" (1781) > Nano | silver: A nano                                                                                                    | product in m                                                                                                    |                                                                                                    |                                                                                                    |                                                                                                    |                                                          |
| REFERENCE DETAIL                                                                                                    | Get<br>Substances                                                                                                    | Get Related 🗸        | Get<br>Full Text                                                                                                    |                                                                                                    |                                                                                                    |                                                                                                    | <b>2</b>                                                                                                    | Send to<br>SciPlanner                                    |
| 🥎 Return                                                                                                    |                                                                                                    |                      |                                                                                                    |                                                                                                    | Previous Next                                                                                                    |                                                                                                    |                                                                                                    |                                                          |
| 1. Nanosilver: A nar By: Chen, X.; Schlussener, I A review. Nanotechnol. is a prominent nanoproduct is na phys., chem. and biol. prope nanosilver is used for treatm more widespread in medicin to new applications of nanos Biodistribution, organ accum increased medical use of nar Indexing Pharmaceuticals (Section62 Section cross-reference(s): | A J.<br>most promising field<br>nosikver. Nanosikver<br>ent of wounds and bi<br>and related applica<br>kver, few studies pro<br>ulation, degrdn., pos<br>osikver and related n<br>-0)<br>48 | edical applicatio    | n<br>smaller than 10<br>.nanosilver coa<br>sive and market<br>sing exposure t<br>.into the intera<br>nd toxicity are o | licine. However, only few nanoproducts are currently in use for medical p<br>0 nm and contain 20-15,000 silver atoms. At nanoscale, silver exhibits rei<br>ings are used on various textiles but as well as coatings on certain implan<br>d as a water disinfectant and room spray. Thus, use of nanosilver is bec<br>xicol. and environmental issues need to be raised. In sharp contrast to th<br>tion of nanosilver particle with the human body after entering via different<br>nly slowly recognized and this review is focusing on major questions asso | urposes. A most<br>markably unusual<br>ts. Further,<br>oming more and<br>e attention paid<br>portals.<br>cd. with the | QUICK I<br>0 Tags,<br>SOURCE<br>Taxicolo<br>Volume:<br>Issuel<br>Pages1-<br>Journal;<br>2008<br>CODEN:<br>ISSN:03<br>DOI:10.<br>COMPA<br>Institute<br>Universi | INKS<br>0 Comment<br>9 Letters<br>76<br>12<br>General Re<br>TOLED5<br>78-4274<br>L016/j.toxle<br>NV/ORGAN<br>of Brain Re<br>v of Tuebin | ts<br>view<br>t.2007.10.00<br>IZATION<br>search<br>ioren |
| Concepts                                                                                                    |                                                                                                    |                      |                                                                                                    | Substances                                                                                                    |                                                                                                    | Tuebing<br>72076                                                                                                    | en, German                                                                                                    | iy D-                                                    |
| Biocompatibility<br>Nanoparticles                                                                                                    | Humar<br>Pharm                                                                                                    | n<br>Iacokinetics    |                                                                                                    | 7440-22-4 Silver, biological studies ۹                                                                                                    |                                                                                                    | 100500                                                                                                    |                                                                                                    | 50                                                       |
| nanoproduct in medical app                                                                                                    | lication                                                                                                    |                      |                                                                                                    | nanoproduct in medical application<br>Adverse effect, including toxicity; Pharmacokinetics; Therapeutic use;<br>study; Uses                                                                                                    | Biological                                                                                                    | 2007:14<br>CAN148<br>CAPLUS                                                                                                    | 43074<br>151576                                                                                                    | EK                                                       |
| Supplementary Terms<br>review silver nanoparticle too                                                                                                    | icity pharmacokinetio                                                                                                    | CS                   |                                                                                                    |                                                                                                    |                                                                                                    | PUBLIS<br>Elsevier                                                                                                    | HER<br>B.V.                                                                                                    |                                                          |
| Citations<br>Ahn, M; Respir Res 2005, 13<br>Alfaro-Moreno, E; Curr Opin<br>Almofti, M; J Biochem 2003,                                                                                                    | . 34<br>Pulm Med 2007, 13,<br>134, 43 <b>Q</b>                                                                                                    | 98                   |                                                                                                    |                                                                                                    |                                                                                                    | LANGUA<br>English                                                                                                    | GE                                                                                                    |                                                          |

#### Tip for future references! Keep Me Posted (KMP) Alerts

관심 있는 키워드 또는 분야에서 새롭게 발표되는 문헌들의 정보를 자동으로 안내 받고 싶다면, 'Keep Me Posted(KMP) Alert' 기능을 이용하면 됩니다. 이 기능을 설정 해 놓으면 SciFinder 에서 별도의 검색 없이 최신 연구 결과를 확인하거나 e-Mail 로 문헌 정보를 확인 할 수 있습니다.

#### (1) Keep Me Posted (KMP) Alerts 설정하기

① SciFinder 에서 문헌 검색 결과 화면에서 'Create Keep Me Posted Alert' 메뉴 선택

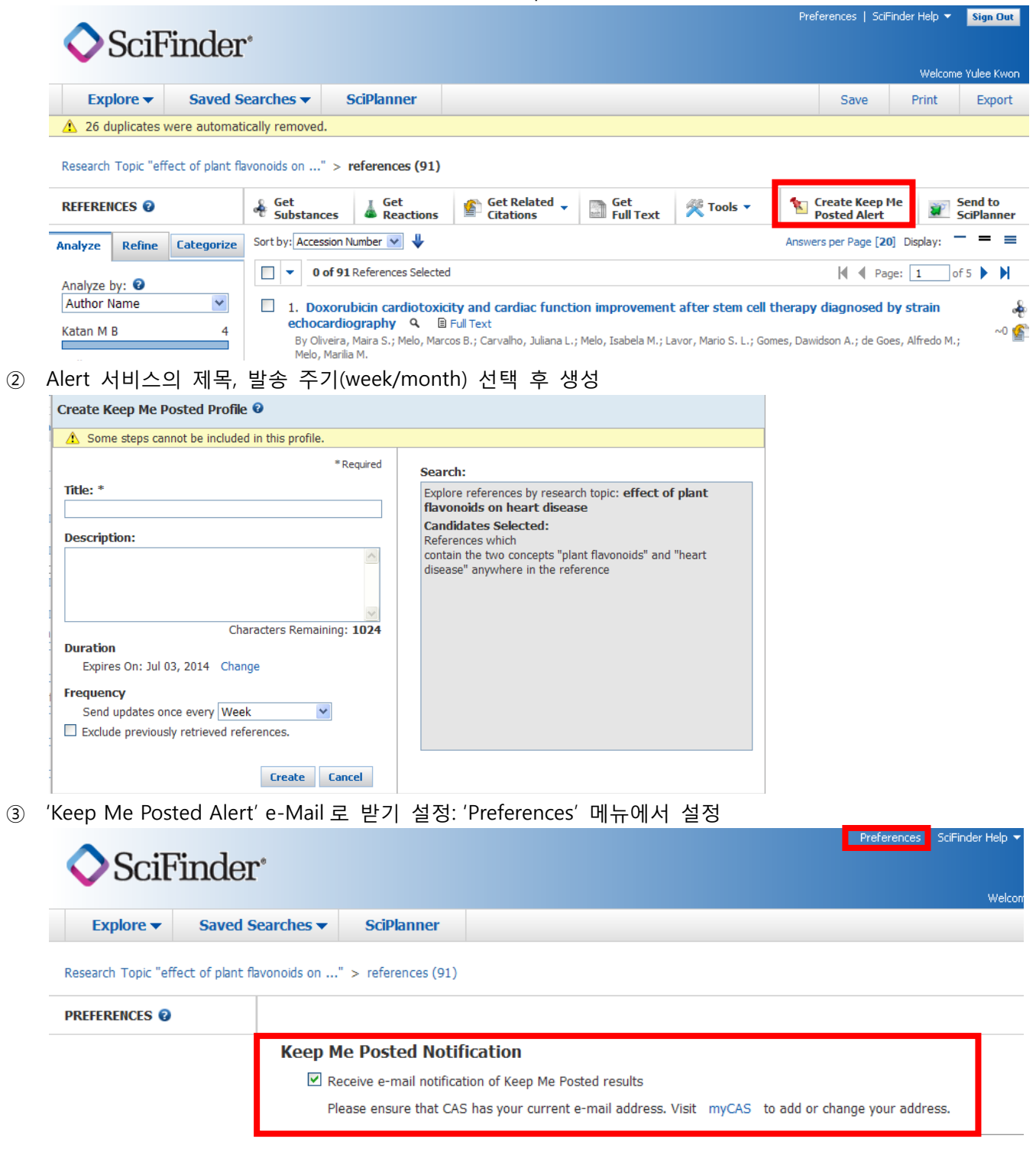

(2) Keep Me Posted Alerts 내역 보기: 메인 화면 또는 'Saved Searches' 내 'Keep Me Posted' 메뉴에서 확인

#### Substance Searching: 화학 물질 정보 검색 (from CA Registry)

#### Tutorial: Introduction to Substance Searching (Click)

- > Search by substance identifier
- > Search using a structure query
- > View, analyze, and refine your research results
- Retrieve commercial sources
- Save an answer set
- > Create a Keep Me Posted alert

#### Workflow for working with substances

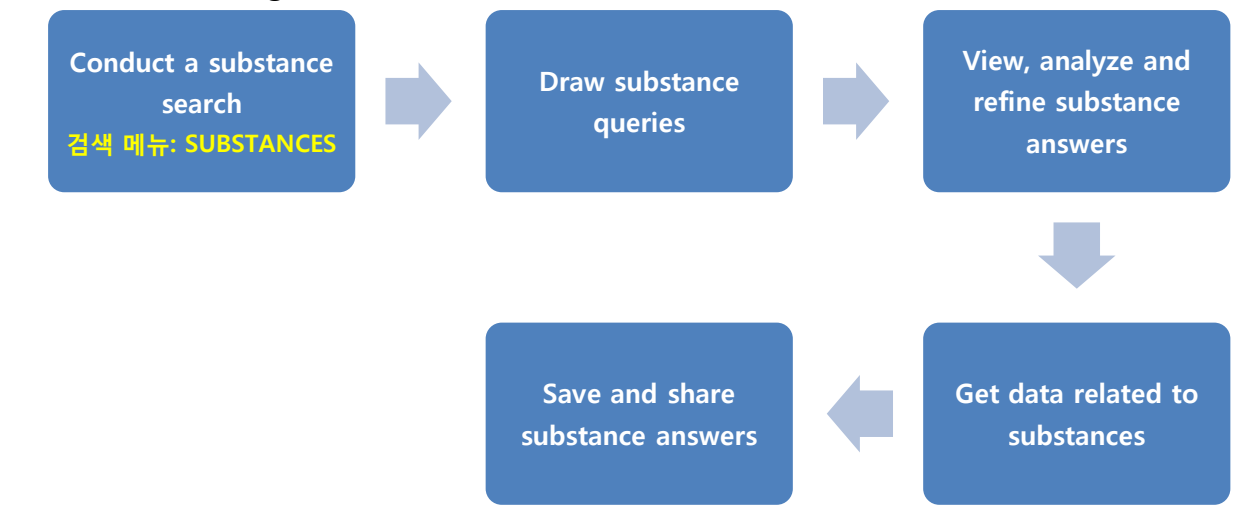

(1) Conduct a substance search: 원하는 검색 옵션으로 검색

| 🔷 SciFi                                                                                                    | nder             |                                |                                                               | Preferences   SciFinder Help 👻 <mark>Sign Out</mark><br>Welcome Yulee Kwon                                                     |
|----------------------------------------------------------------------------------------------------|------------------|--------------------------------|---------------------------------------------------------------|----------------------------------------------------------------------------------------------------|
| Explore 🔻                                                                                                    | Saved Searches - | SciPlanner                     |                                                               |                                                                                                    |
| REFERENCES<br>Research Topic<br>Author Name<br>Company Name<br>Document Identifie<br>Journal<br>Patent<br>Tags    | SUBSTANC         | ES: CHEMICAL STRUCTURE         | Search Type:<br>Exact Structure<br>Substructure<br>Similarity | SAVED ANSWER SETS<br>Textiles and Fibers<br>antibacterial with coatings for<br>textiles<br>View All   Import<br>KEEP ME POSTED |
| SUBSTANCES Chemical Structure Markush Molecular Formula Property Substance Identifie REACTIONS Reaction Structure | e                | Import CXF<br>Search<br>Search | Show precision analysis                                       | plant flavonoids<br>No results<br>View All                                                                                     |

| Option             |                                                                                 | Note                                                                    |  |  |  |  |
|--------------------|---------------------------------------------------------------------------------|-------------------------------------------------------------------------|--|--|--|--|
| Chemical Structure | 물질의 화학 구조식을 그려서 해당 구조식이 포함된 문헌을 검색                                              |                                                                         |  |  |  |  |
|                    | Exact Structure, Sul                                                            | ostructure, Similarity 옵션으로 검색 가능                                       |  |  |  |  |
|                    |                                                                                 |                                                                         |  |  |  |  |
|                    | *검색 제한자                                                                         |                                                                         |  |  |  |  |
|                    | Characteristics                                                                 | Single component, Commercially available, Included in references        |  |  |  |  |
|                    | Classes                                                                         | Alloys, Coordination compounds, Incompletely defined, Mixtures,         |  |  |  |  |
|                    |                                                                                 | Polymers, Organic and others                                            |  |  |  |  |
|                    | Studies                                                                         | Analytical, Biological, Preparation, Reactant or reagent                |  |  |  |  |
| Markush            | Markush structure                                                               | 가 포함된 특허 문헌 검색                                                          |  |  |  |  |
| Molecular Formula  | 분자식을 입력하여                                                                       | 검색                                                                      |  |  |  |  |
|                    |                                                                                 |                                                                         |  |  |  |  |
|                    | <tips entering<="" for="" th=""><th>) molecular formula queries&gt;</th></tips> | ) molecular formula queries>                                            |  |  |  |  |
|                    | To avoid ambi                                                                   | iguity:                                                                 |  |  |  |  |
|                    | > Capitalize                                                                    | only the first character of a multiple-character symbol, as in Ca, Fe   |  |  |  |  |
|                    | ≻ Include a                                                                     | space between an element symbol/count and the next element              |  |  |  |  |
|                    | symbol, as                                                                      | in C21 H26 N2 S2                                                        |  |  |  |  |
|                    | It is not necess                                                                | sary to specify an element count of 1, as in <b>C O2</b>                |  |  |  |  |
|                    | In a multi-con                                                                  | nponent formula:                                                        |  |  |  |  |
|                    | > Use a per                                                                     | iod surrounded by spaces to separate components, as in C4 H11 N         |  |  |  |  |
|                    | <ul> <li>Use naren</li> </ul>                                                   | theses to nest component formulas as in (C15 H10 N2 O2 C6 H14           |  |  |  |  |
|                    | O3 . 3(C3                                                                       | H6 O . C2 H4 O)x)x                                                      |  |  |  |  |
|                    | ≻ Use parer                                                                     | ntheses to enclose a portion of formula representing a structural       |  |  |  |  |
|                    | repeating                                                                       | unit, and follow it with a numeric repetition n, as in (C2 H3)n C14 H13 |  |  |  |  |
|                    | N4 O2                                                                           |                                                                         |  |  |  |  |
|                    | A component                                                                     | formula can be preceded with:                                           |  |  |  |  |
|                    | an integer                                                                      | coefficient, as in C2 H4 O2 . 3 H2 O . Na                               |  |  |  |  |
|                    | <ul> <li>a fractiona</li> </ul>                                                 | al coefficient, as in C2 H4 O2 . 1/2 Ca                                 |  |  |  |  |
|                    | the unkno                                                                       | wn coefficient x, as in (C8 H8 O3 S)x . (C8 H8 O3 S)x . x H3 N . x K    |  |  |  |  |
|                    | A monomer-b                                                                     | ased polymer formula can be:                                            |  |  |  |  |
|                    | > a single-c                                                                    | omponent homopolymer enclosed by parentheses and followed by            |  |  |  |  |
|                    | either a nu                                                                     | umeric repetition or x, as in <b>(C2 H3)x</b>                           |  |  |  |  |
|                    | > a multi-co                                                                    | mponent formula enclosed by parentheses and followed by either a        |  |  |  |  |
|                    | numeric re                                                                      | epetition or x, as in (C2 H4 . C Br F3)x                                |  |  |  |  |

| Property              | 물질의 물리적 성질값을 이용                                  | 한 물질 검색                  |                                            |                                     |  |  |
|-----------------------|--------------------------------------------------|--------------------------|--------------------------------------------|-------------------------------------|--|--|
|                       | *검색 옵션                                           |                          |                                            |                                     |  |  |
|                       | Experimental property define                     | nitions ( <u>Click</u> ) | Predicted pro                              | operty definitions ( <u>Click</u> ) |  |  |
|                       | Boiling point                                    |                          | > Bioconcen                                | tration Factor                      |  |  |
|                       | > Density                                        |                          | <ul> <li>Boiling po</li> </ul>             | vint                                |  |  |
|                       | <ul> <li>Electrical Conductance</li> </ul>       |                          | <ul><li>Density</li></ul>                  |                                     |  |  |
|                       | <ul> <li>Electric Conductivity</li> </ul>        |                          | > Enthalpy o                               | of Vaporization                     |  |  |
|                       | <ul> <li>Electric Resistance</li> </ul>          |                          | > Flash Poin                               | t                                   |  |  |
|                       | > Electric Resistivity                           |                          | <ul> <li>Freely Rotatable Bonds</li> </ul> |                                     |  |  |
|                       | <ul> <li>Glass Transition Temperature</li> </ul> | re                       | <ul> <li>Hydrogen acceptors</li> </ul>     |                                     |  |  |
|                       | > IR (Infrared) Spectra                          |                          | > Hydrogen                                 | donors                              |  |  |
|                       | Magnetic Moment                                  |                          | > Hydrogen                                 | donors/acceptors sum                |  |  |
|                       | <ul> <li>Mass Spectra</li> </ul>                 |                          | > Koc (O                                   | rganic Carbon Adsorption            |  |  |
|                       | <ul> <li>Median Lethal Dose (LD50)</li> </ul>    |                          | Coefficien                                 | t)                                  |  |  |
|                       | Melting Point                                    |                          | ≻ IogD                                     |                                     |  |  |
|                       | NMR Spectra                                      |                          | > Mass Intri                               | nsic Solubility                     |  |  |
|                       | <ul> <li>Optical Rotatory Power</li> </ul>       |                          | <ul><li>Mass Solu</li></ul>                | bility                              |  |  |
|                       | Raman Spectra                                    |                          | <ul><li>Molar Intr</li></ul>               | insic Solubility                    |  |  |
|                       | Refractive Index                                 |                          | <ul><li>Molar Volu</li></ul>               | ume                                 |  |  |
|                       | <ul> <li>Tensile Strength</li> </ul>             |                          | > Molecular Weight                         |                                     |  |  |
|                       |                                                  |                          | > NMR Spectra                              |                                     |  |  |
|                       |                                                  |                          | ≻ рКа                                      |                                     |  |  |
|                       |                                                  |                          | <ul> <li>Polar Surfa</li> </ul>            | ace Area                            |  |  |
|                       |                                                  |                          | > Vapor Pres                               | ssure                               |  |  |
|                       |                                                  |                          |                                            |                                     |  |  |
|                       | *아래 성질들은 정해진 소수점                                 | 자리로 반올림                  | 님되어 검색됨.                                   |                                     |  |  |
|                       | Boiling Point: 1                                 | Density: 3               |                                            | Enthalpy of Vaporization: 2         |  |  |
|                       | Flash Point: 1                                   | logD: 2                  |                                            | logP: 3                             |  |  |
|                       | Molar Volume: 1                                  | Molecular We             | ight: 2                                    | рКа: 2                              |  |  |
|                       |                                                  |                          |                                            |                                     |  |  |
| Substance Indentifier | 물질에 부여된 고유 인식어로                                  | 검색                       |                                            |                                     |  |  |
|                       | * 검색 가능 항목: CAS Regist                           | ry Number, Ch            | emical name,                               | simple chemical names, Trade        |  |  |
|                       | names, Abbreviations, Commo                      | on names.                |                                            |                                     |  |  |
|                       |                                                  |                          |                                            |                                     |  |  |

#### Introduction to the SciFinder Drawing Editor (Click)

- > Draw structures using a variety of tools
- > Use templates and keyboard shortcuts to speed drawing
- > Draw a simple reaction query

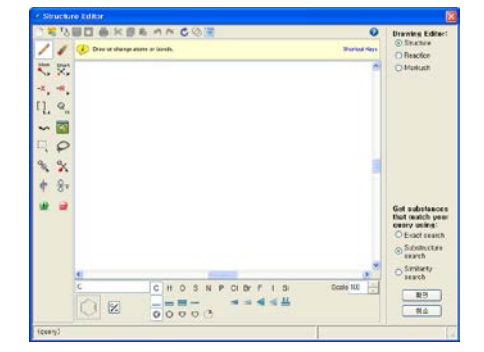

#### (3) View, analyze and refine substance answers: 물질 검색 결과 중 원하는 자료 찾기

#### ① 목적에 맞게 검색 결과 정렬하기: Sort by

검색 결과 화면에서 정렬 옵션을 활용하면 목적에 알맞은 자료를 더욱 쉽게 찾을 수 있습니다.

| 정렬 | 옵션 | (기본: | 검색의 | 정확도 | – Relevance | 내림차순) |
|----|----|------|-----|-----|-------------|-------|
|----|----|------|-----|-----|-------------|-------|

| Relevance            | 검색 결과의 정확도를 기준으로 정렬                                   |
|----------------------|-------------------------------------------------------|
| CAS Registry Number  | CAS (SciFinder 데이터베이스)에 등록된 물질의 고유 번호를 기준으로 정렬        |
| Number of References | 검색된 물질과 관련된 문헌의 수로 정렬                                 |
| Molecular Weight     | 예상되는 분자의 무게에 따라 정렬 (Predicted molecular weight value) |
| Molecular Formula    | 엘리먼트 개수에 따라 정렬 (Element count)                        |

| 🔷 SciF                     | inder              |                       |                                     |         |                        |                                            |        | Preferences             | SciFinder Help 🔻 | Sign Out              |
|----------------------------|--------------------|-----------------------|-------------------------------------|---------|------------------------|--------------------------------------------|--------|-------------------------|------------------|-----------------------|
| Explore -                  | Saved S            | earches 🔻             | SciPlanner                          |         |                        |                                            |        | Save                    | Print            | Export                |
| Chemical Structure e       | exact > <b>sub</b> | stances (350)         | )                                   |         |                        |                                            |        |                         |                  |                       |
| SUBSTANCES 2               |                    | Get<br>Reference      | es Get<br>Reactions                 | Sour    | commercial             | 👰 Tools 🔻                                  |        | Create Ke<br>Posted A   | ep Me            | Send to<br>SciPlanner |
| Analyze Refine             |                    | Sort b : Relev        | ance                                | ŀ       |                        |                                            |        | Answers per P           | age [15] View:   |                       |
| Analyze by: 😨              |                    | CAS I<br>Numb         | Registry Number<br>er of References | cted    |                        |                                            |        | ₩.4                     | Page: 1          | of 24 🕨 🕨             |
| Substance Role Preparation | 234                | Molec<br>Molec<br>74- | ular Weight<br>ular Formula<br>11-3 | ~5580 🔝 | 2. Sub<br>368<br>(Comp | stance Detail<br>6-66-6<br>onent: 74-11-3) |        | 3. Substanc<br>4641-33- | e Detail<br>2    | ~183 🗈                |
| Properties<br>Uses         | 154<br>87          | r                     | CO 2 H                              |         |                        | Со 2 н                                     | ~169 🔊 | n (                     | C0 2 -           | <u> 121</u>           |

#### ② 검색 결과 필터링하여 보기: Analyze

원하는 정보 유형에 따라 검색 결과를 필터링하여 볼 수 있습니다. 검색 결과가 많을 때 문헌 수를 줄일 수 있는 좋은 방법입니다.

```
필터링 옵션
```

| <b>Bioactivity Indicators</b> | 사전 정의된 약 260가지의 보드를 참고하고 대생물 작용 조건으로 결과를 축                                   |
|-------------------------------|------------------------------------------------------------------------------|
|                               | 소 CAS Registry의 물질 정보와 CA Plus에 수록된 문헌정보 간에 연결된                              |
|                               | refers to a predefined set of approximately 260 broad and narrow bioactivity |
|                               | terms for which relationships have been identified between CAS REGISTRY      |
|                               | substances and CAplus documents                                              |
| Commercial                    | 상업적으로 구입 가능한 물질 정보                                                           |
| Availability                  |                                                                              |
| Elements                      | 물질에 표현된 화학 성분                                                                |
| Reaction Availability         | 반응식이 있는 물질 정보                                                                |
| Substance Role                | 문헌 속에 표현된 물질의 역할 정보                                                          |
|                               | (예: Adverse Effect, Biological Study, Preparation)                           |
| Target Indicators             | protein, enzyme, 그 외 target 용어                                               |
|                               | refers to a predefined set of approximately 5800 protein, enzyme, and other  |
|                               | target terms for which relationships have been identified between CAS        |
|                               | REGISTRY substances and CAplus documents                                     |

## ♦ SciFinder<sup>®</sup>

| Explore <b>•</b> | Saved Searches - | SciPlanner |
|------------------|------------------|------------|
|                  |                  |            |

Chemical Structure exact > substances (350)

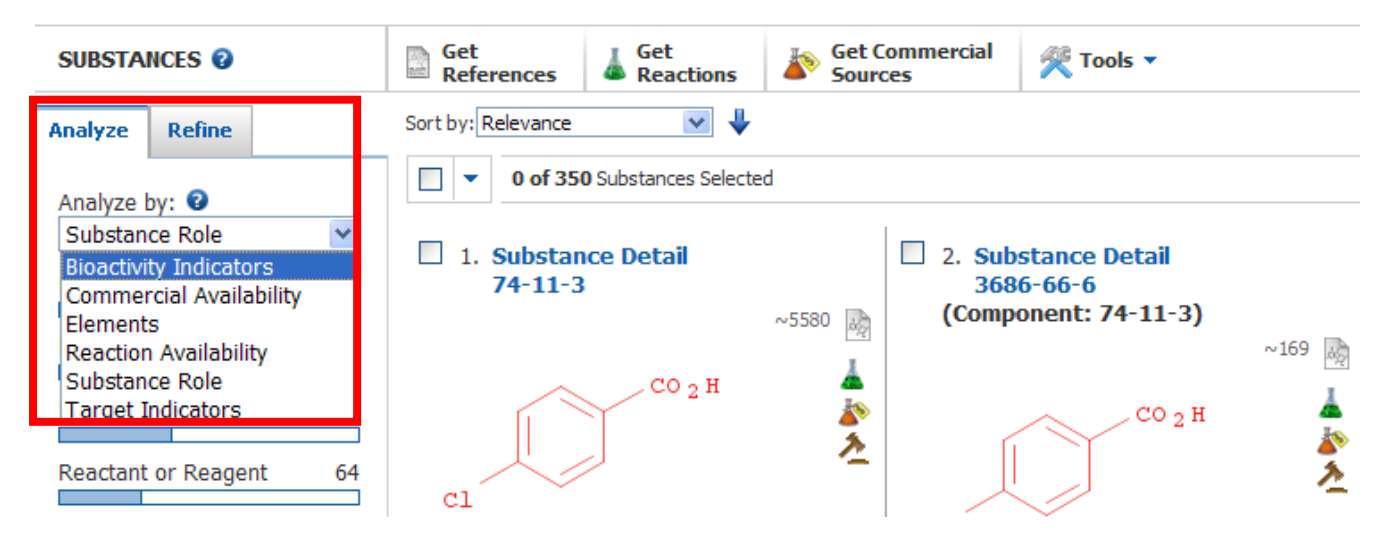

#### ③ 검색 결과 축소하기: Refine

Analyze 방법 외에도 검색 결과를 축소하고 싶다면 'Refine' 기능으로 <u>결과 내 검색을</u> 할 수 있습니다.

| 🔷 SciF                                                                                                    | ïnde                            | er <sup>®</sup>  |                          |                                                                                             |                        |                                            |        | Pre  | ferences   Scif               | Finder Help 🔻       | Sign Out              |
|----------------------------------------------------------------------------------------------------|---------------------------------|------------------|--------------------------|---------------------------------------------------------------------------------------------|------------------------|--------------------------------------------|--------|------|-------------------------------|---------------------|-----------------------|
|                                                                                                    |                                 |                  |                          |                                                                                             |                        |                                            |        |      |                               | Welcor              | ne Yulee Kwon         |
| Explore 🔻                                                                                                    | Saved                           | Searches 🔻       | SciPlanner               |                                                                                             |                        |                                            |        |      | Save                          | Print               | Export                |
| Opened saved ans                                                                                               | swer set "s                     | substance search | ning" (350)              |                                                                                             |                        |                                            |        |      |                               |                     |                       |
| SUBSTANCES 😨                                                                                                   |                                 | Get<br>Reference | es Get<br>Reactions      | Source                                                                                      | ommercial<br>es        | 😤 Tools 🔻                                  |        | 1    | Create Keep I<br>Posted Alert | Me                  | Send to<br>SciPlanner |
| Analyze Refine                                                                                                 |                                 | Sort by: Releva  | nce 🔽 🦊                  |                                                                                             |                        |                                            |        | Ans  | wers per Page                 | [ <b>15</b> ] View: |                       |
| Define hun 🕤                                                                                                   |                                 | - • O o          | of 350 Substances Select | ed                                                                                          |                        |                                            |        |      | 📕 🖣 Pag                       | e: 1 o              | f 24 🕨 🗎              |
| Chemical Struct     Isotope-Containi     Metal-Containing     Commercial Ava                                   | ture<br>iing<br>g<br>ailability | 1. Sub<br>74-1   | stance Detail<br>11-3    | ~5582 🙀                                                                                     | 2. Sub<br>368<br>(Comp | stance Detail<br>6-66-6<br>onent: 74-11-3) | ~169 🔝 | 3. S | ubstance Do<br>641-33-2       | etail               | ~183 👼                |
| <ul> <li>Property Availab</li> <li>Property Value</li> <li>Reference Availa</li> <li>Atom Attachmer</li> </ul> | ability<br>nt                   | cl               | CO 2 H                   | 1<br>1<br>1<br>1<br>1<br>1<br>1<br>1<br>1<br>1<br>1<br>1<br>1<br>1<br>1<br>1<br>1<br>1<br>1 | cl                     | CO 2 H                                     |        | сі   |                               | , co <sub>2</sub> - | *                     |

#### Refine 옵션

| Chemical Structure     | 검색한 화학 구조식을 수정하여 재 검색                                                                                  |
|------------------------|----------------------------------------------------------------------------------------------------|
| Isotope-Containing     | 동위 원소 (isotope)가 포함된 물질을 함께 검색 할 지 여부 선택                                                               |
| Metal-Containing       | 금속이 포함된 물질을 함께 검색 할 지 여부 선택                                                                            |
| Commercial             | 상업적으로 구입 가능하거나 불가능한 물질 여부 선택                                                                           |
| Availability           |                                                                                                    |
| Property Availability  | Any property / Any predicted property / Any experimental property / Any                                |
|                        | selected experimental property 중에서 선택하여 검색 결과 제한                                                       |
| Property Value         | Experimental / Predicted property 중 원하는 성질 값을 입력하여 재 검색                                                |
|                        | 상세 내용: Refine by property value ( <u>Click</u> )                                                       |
| Reference Availability | 관련 문헌이 있는 검색 결과로 제한                                                                                    |
| Atom Attachment        | 물질 구조식에서 원하는 위치에 다른 원자를 붙였을 때 어떠한 검색 결과가                                                               |
|                        | 나오는지 확인 가능 (상세 내용: Refine by atom attachment, <u>Click</u> )                                           |
|                        | Refine by Atom Attachment 🥥                                                                            |
|                        | 1. Click an atom to display the attachments present at that site. 2. Select attachment(s) of interest. |
|                        | Substructure Atom Attachments                                                                          |
|                        | Select All Deselect All                                                                                |
|                        | H or None 5<br>C 1986                                                                                  |
|                        |                                                                                                    |
|                        | Cb - Carbocycle 1955                                                                                   |
|                        | Q - Any (not C,H) 10<br>Ak - Alkyl chain 6                                                             |
|                        |                                                                                                    |
|                        |                                                                                                    |
|                        |                                                                                                    |
|                        |                                                                                                    |
|                        |                                                                                                    |
|                        |                                                                                                    |
|                        | ? = S,Hy                                                                                               |
|                        | Refine Cancel                                                                                          |

#### (4) Get data related to substance: 물질과 관련된 추가 정보 얻기

검색결과에서 물질과 관련된 문헌정보, 반응 정보, 물질 구입 정보, 규제 정보를 얻을 수 있습니다.

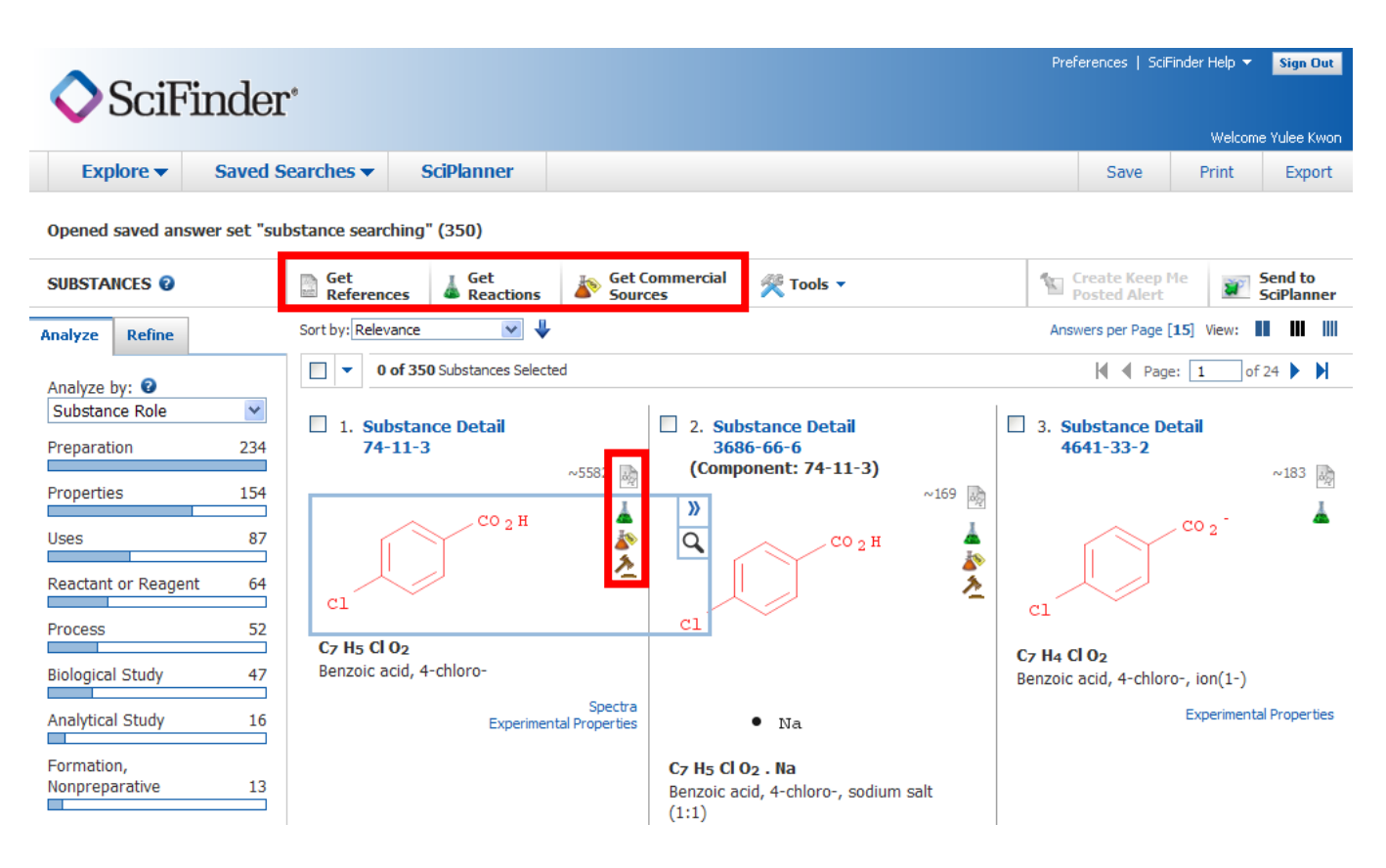

#### Tip for commercial sources

실험에 활용할 물질을 구입하고 싶다면, SciFinder 검색 결과에서 'Get Commercial Sources' 🎤 메뉴를 클릭하면 해당 물질의 구입처와 가격 등을 알 수 있습니다.

#### 1. 3B Scientific Corporation Product List

| Catalog Information<br>Catalog Publication Date: 12 Ju<br>Order Number: 383-035854<br>Purity: 98%<br>Quantity: 5,000g, Price: \$500 | Substan<br>I 2012 CAS Reg<br>CAS Ind<br>Chemica                   | ce Information<br>jistry Number:74-11-3<br>ex Name: Benzoic acid, 4-chloro-<br>I Name: 4-Chlorobenzoic acid |              |   |
|----------------------------------------------------------------------------------------------------|-------------------------------------------------------------------|----------------------------------------------------------------------------------------------------|--------------|---|
| Catalog Suppliers                                                                                                    |                                                                   |                                                                                                    |              |   |
| Below are the contributing supplier(s) to                                                                                           | this catalog.                                                     |                                                                                                    |              |   |
| Supplier Name                                                                                                    | Address                                                           | Contact Information                                                                                         | Status       |   |
| 3B Scientific Corporation                                                                                                    | 1840 Industrial Drive, Suite 160<br>Libertyville, IL 60048<br>USA | Phone: 847-281-9822<br>Fax: 847-281-9855<br>Email: sales@3bsc.com<br>Web: http://www.3bsc.com               | Unclassified | • |

#### (5) Save and share substance answers: 검색 결과 물질 정보 저장 및 공유하기

- ① 추 후 검색 결과를 활용하기 위하여 SciFinder 내에 나의 검색 결과를 저장하기 (Save 메뉴)
- ② 서지 관리 프로그램인 EndNote로 반출하고 PDF 파일로 저장하기 (Export 메뉴)
- ③ 검색 결과를 인쇄 (Print 메뉴)하고 시각적인 작업 공간인 SciPlanner로 보내기
- ※ 간략한 이용 방법은 'Reference Searching'에 소개된 내용을 참고하시기 바랍니다.

#### Substance Detail: 물질 검색 결과 상세 페이지

#### \*상세 페이지에서 확인할 수 있는 정보

- ① 물질에 대한 기본 정보 (CAS Registry Number, molecular formula, chemical names, chemical structure)
- ② 물질과 관련된 문헌 정보와 문헌에 나타난 해당 물질의 역할 (References, CAS Role)
- 3 Bioactivity Indicators
- ④ Target Indicators
- (5) Predicted Properties: Biological, Chemical, Density, Lipinski and Related, Spectra, Structure-related, Thermal properties
- 6 Experimental Properties: Biological, Chemical, Density, Flow and Diffusion, Interface, Lipinski and Related, Optical and Scattering, Spectra, Structure-related, Thermal properties

| <b>◇</b> SciF                                                      | inder                                           |                                                    |                                                |                           |                  |        | Pref         | erences   Scil | Finder Help 🔻 | Sign Out              |
|--------------------------------------------------------------------|-------------------------------------------------|----------------------------------------------------|------------------------------------------------|---------------------------|------------------|--------|--------------|----------------|---------------|-----------------------|
|                                                                    |                                                 |                                                    |                                                |                           |                  |        |              |                | Welcom        | ne Yulee Kwon         |
| Explore 🔻                                                          | Saved S                                         | earches 🔻                                          | SciPlanner                                     |                           |                  |        | Link         | Save           | Print         | Export                |
| Opened saved answ                                                  | ver set "substa                                 | ance searching"                                    | (350) > 74-11-3                                |                           |                  |        |              |                |               |                       |
| SUBSTANCE DETA                                                     | JIL 😧                                           | Get<br>Reference                                   | es Get<br>Reactions                            | Get Commercial<br>Sources | A Get Regulatory |        |              |                | <b>2</b>      | Send to<br>SciPlanner |
| ✤ Return                                                           |                                                 |                                                    |                                                | -                         | -                | Previo | ous   Next 🕨 |                |               |                       |
| 1.                                                                 |                                                 |                                                    |                                                |                           |                  |        |              |                |               |                       |
| CAS Registry N                                                     | umber: 74-1                                     | 1-3                                                |                                                |                           | со 2н            |        |              |                |               |                       |
| C7 H5 Cl O2                                                        |                                                 |                                                    |                                                |                           |                  |        |              |                |               |                       |
| Benzoic acid, 4-cł                                                 | nloro-                                          |                                                    |                                                | c1                        | ×                |        |              |                |               |                       |
| Benzoic acid, p-ch<br>Mycosid; NSC 143<br>Carboxychlorober<br>acid | nloro- (7CI,8C<br>3358; NSC 32<br>nzene; p-Chlo | CI); 4-CBA; 4-C<br>738; NSC 8444<br>rbenzoic acid; | hlorobenzoic acid;<br>}; p-<br>p-Chlorobenzoic |                           |                  |        |              |                |               |                       |
| Source of Regis                                                    | tration: CA                                     |                                                    |                                                |                           |                  |        |              |                |               |                       |

#### ~5.587 References

Document Types: Conference, Dissertation, Journal, Patent, Preprint, Report

| CAS Role                  | Patents | Nonpatents | Nonspecific Derivatives<br>from Patents | Nonspecific Derivatives<br>from Nonpatents                                                                                                    |
|---------------------------|---------|------------|-----------------------------------------|----------------------------------------------------------------------------------------------------|
| Analytical Study          | 1       | 1          |                                         | <                                                                                                    |
| Biological Study          | 1       | 1          | 1                                       | ×                                                                                                    |
| Combinatorial Study       | 1       | 1          |                                         |                                                                                                    |
| Formation, Nonpreparative | 1       | 1          |                                         | <                                                                                                    |
| Miscellaneous             | 1       | 1          |                                         |                                                                                                    |
| Occurrence                | 1       | 1          |                                         |                                                                                                    |
| Preparation               | 1       | 1          | 1                                       | <                                                                                                    |
| Process                   | 1       | 1          | 1                                       | <                                                                                                    |
| Properties                | 1       | 1          | 1                                       | <ul> <li>Image: A set of the set of the</li></ul> |
| Prophetic in Patents      | 1       |            |                                         |                                                                                                    |

#### Reaction Searching: 화학 반응식을 통한 자료 검색 (from CA React)

#### **Tutorials**

| Title                         | Contents                                                                      | Link         |
|-------------------------------|-------------------------------------------------------------------------------|--------------|
| Introduction to               | > Search by reaction structure                                                | <u>Click</u> |
| Reaction Searching            | Group reactions by transformation and by document                             |              |
|                               | Sort, analyze, and refine the reaction answer set                             |              |
|                               | <ul> <li>View Experimental procedures</li> </ul>                              |              |
|                               | <ul> <li>Get commercial sources for a reaction participant</li> </ul>         |              |
|                               | Save a reaction answer set                                                    |              |
| Introduction to the SciFinder | Draw structures using a variety of tools                                      | <u>Click</u> |
| Drawing Editor                | Use templates and keyboard shortcuts to speed drawing                         |              |
|                               | Draw a simple reaction query                                                  |              |
| Draw Reactions                | Draw reactions by assigning reaction roles to structures                      | <u>Click</u> |
|                               | > Increase precision by specifying the bonds that change during               |              |
|                               | the reaction (reaction sites) or by mapping the atoms between                 |              |
|                               | reactants and products                                                        |              |
|                               | $\blacktriangleright$ Use functional groups to represent classes of compounds |              |
|                               | involved in the reaction                                                      |              |
| Plan a Synthesis Project      | Send substances, reactions, and references to SciPlanner                      | <u>Click</u> |
|                               | Initiate searches from within SciPlanner                                      |              |
|                               | <ul> <li>Merge reactions into a synthetic plan</li> </ul>                     |              |
|                               | <ul> <li>Display reaction information</li> </ul>                              |              |
|                               | <ul> <li>Export and import a SciPlanner project</li> </ul>                    |              |

#### Workflow for working with substances

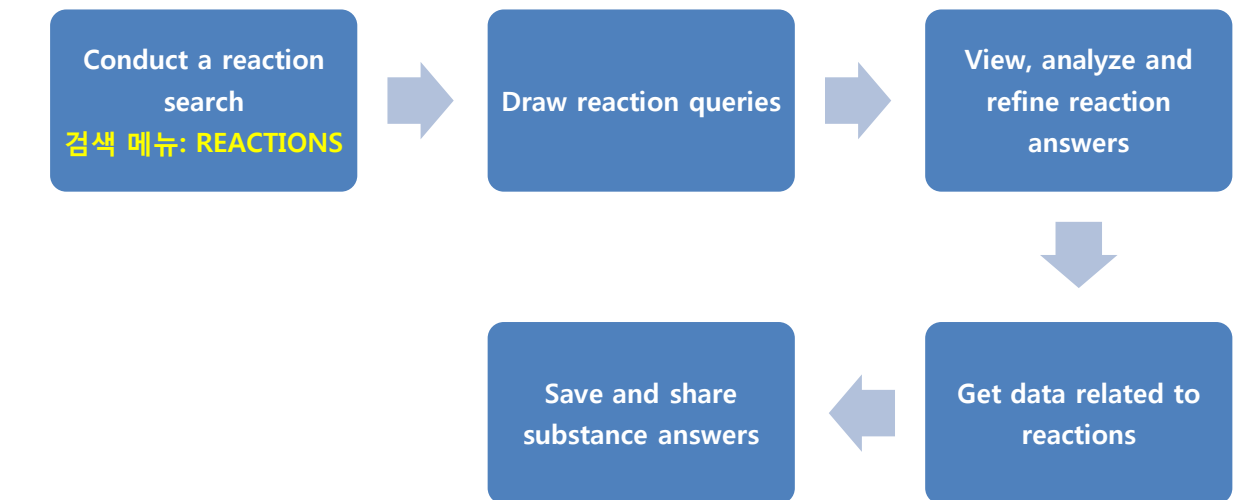

#### (1) Conduct a reaction search: 검색 옵션 선택

| 🔷 SciFinde                                                                                                    | er*                                                                                                    |
|----------------------------------------------------------------------------------------------------|----------------------------------------------------------------------------------------------------|
| Explore  Saved                                                                                                    | d Searches ▼ SciPlanner                                                                                                    |
| REFERENCES     Research Topic     Author Name     Company Name     Document Identifier     Journal     Patent     Tags     SUBSTANCES     Chemical Structure     Markush     Molecular Formula     Property     Substance Identifier | REACTIONS: REACTION STRUCTURE ●     Search Type:   Allow variability only as specified ● Substructure      Import CVF     Search |
| REACTIONS<br>Reaction Structure                                                                                                    | Advanced Search 🔲 Always Show                                                                                                    |

- ① 반응 구조식으로 검색: 반응물질(reactants), 시약(reagents), 화학물질의 구조식과 매치되는 반응 검색
- 2 검색 결과 제한: Solvents, Non-participating Functional Groups, Number of Steps, Classifications, Sources, Publication Years
- ③ 검색 옵션

| Variable only at | Substances must match the structure query exactly, except where variability is        |
|------------------|---------------------------------------------------------------------------------------|
| the specified    | specifically defined through the use of query features such as variable atom types    |
| positions:       | (e.g., X = any halogen) or R-groups.                                                  |
| Substructures of | Substances include the structure query embedded within a more complex structure,      |
| more complex     | with substitution allowed at all locations except where specifically blocked by query |
| structures       | features such as Lock Atom                                                            |

Example reaction query

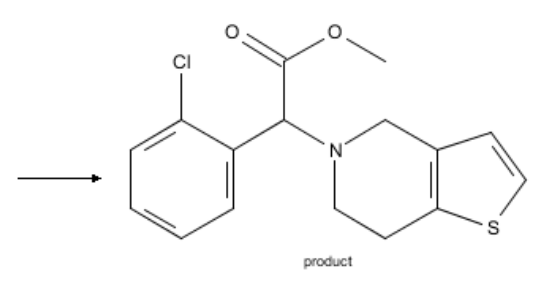

#### Variable only at the specified positions result

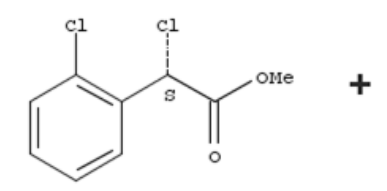

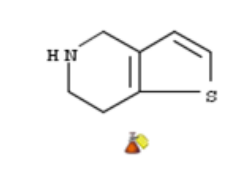

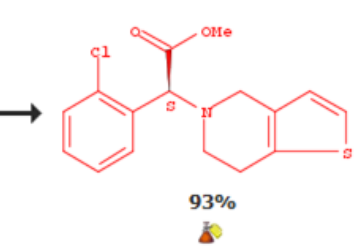

#### Substructures of more complex structures result

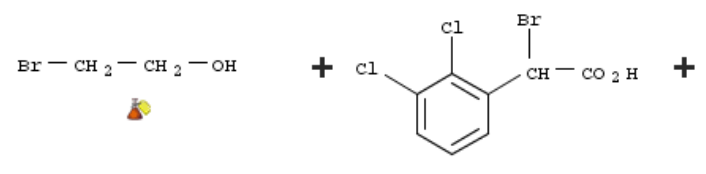

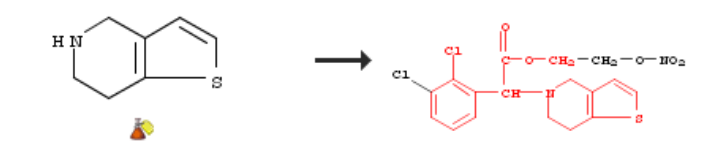

#### (2) Draw reaction queries: Reaction query tool을 활용하여 화학 반응식 그리기

| How to              | Note                                                                                          |  |  |  |  |  |  |  |
|---------------------|-----------------------------------------------------------------------------------------------|--|--|--|--|--|--|--|
| Draw a reaction     | 물질의 화학 구조식을 그린 후 반응 물질을 Reaction arrow tool ➡로 표시하여                                           |  |  |  |  |  |  |  |
| query               | 검색식을 생성. 검색식 생성 시 'product, reactant, reagent, reactant/reagent, any                          |  |  |  |  |  |  |  |
|                     | role' 등 각각의 반응 역할을 배정할 수 있음.                                                                  |  |  |  |  |  |  |  |
|                     |                                                                                               |  |  |  |  |  |  |  |
|                     | Draw the substances and then indicate reactants and products by drawing the                   |  |  |  |  |  |  |  |
|                     | reaction arrow $ ightarrow$ . Alternatively, you can individually assign reaction roles       |  |  |  |  |  |  |  |
|                     | (product, reactant, reagent, reactant/reagent, any role) to each substance                    |  |  |  |  |  |  |  |
| Specify reaction    | Reaction Role Tool 👬 을 이용하여 역할을 배정하거나 수정 가능                                                   |  |  |  |  |  |  |  |
| roles               | Use the Reaction Role Tool $\overrightarrow{AB}$ to assign or change the role of a substance. |  |  |  |  |  |  |  |
| Map atom pairs      | 반응물질 또는 결과물에 나타난 특정한 원자의 쌍을 지정하여 검색                                                           |  |  |  |  |  |  |  |
| ·→•                 | You can focus the reaction search by specifying corresponding pairs of atoms                  |  |  |  |  |  |  |  |
|                     | present in the reactant and product.                                                          |  |  |  |  |  |  |  |
| Mark reaction sites | 반응 지점을 표시하여 검색                                                                                |  |  |  |  |  |  |  |
| 1                   | You can focus the reaction search by marking bonds that are changed (broken,                  |  |  |  |  |  |  |  |
| د                   | formed, or change bond order) in the reaction.                                                |  |  |  |  |  |  |  |
| Specify a substance | 특정 구조를 그리는 대신 functional group을 활용하여 반응물질, 시약 또는 결과                                           |  |  |  |  |  |  |  |
| by functional group | 물 등을 대신할 수 있음.                                                                                |  |  |  |  |  |  |  |
| alchc<br>ketor      | Instead of drawing a specific structure, you can represent a reactant, reagent, or            |  |  |  |  |  |  |  |
| alder               | product by its functional group (e.g., Acyclic Ketone).                                       |  |  |  |  |  |  |  |

#### (3) View, analyze and refine reaction answers: 반응 검색 결과 중 원하는 자료 찾기

#### ① 반응 검색 결과 그룹화 하기: Group by

검색 결과를 Transformation(변화 유형별) 또는 Document(반응이 수록된 문헌별)로 구분하여 그룹화 할 수 있습니다.

| 🔷 SciFi                                     | inder       |                  |                       |                      |               |                   | F                 | references   Scif | Finder Help ▼  | Sign Out              |
|---------------------------------------------|-------------|------------------|-----------------------|----------------------|---------------|-------------------|-------------------|-------------------|----------------|-----------------------|
|                                             |             |                  |                       |                      |               |                   |                   |                   | Welcome        | e Yulee Kwon          |
| Explore 🔻                                   | Saved S     | earches 🔻        | SciPlanner            |                      |               |                   |                   | Save              | Print          | Export                |
| Reaction Structure su                       | ubstructure | > reactions (    | 1948)                 |                      |               |                   |                   |                   |                |                       |
| REACTIONS 😨                                 |             | Get<br>Reference | ces 🏾 🎘 Tools 🔻       |                      |               |                   |                   |                   | <b>*</b>       | Send to<br>SciPlanner |
| Analyze Refine                              |             | Group by: Doo    | cument 💌 Sort by      | Relevance            | ₩ ₩           |                   |                   | Answers per Pa    | ge [15] Displa | iy: 🔘 🧕               |
| Analyze by: 2                               |             |                  | sument<br>enformation | ted                  |               |                   |                   | ┥ 🖣 Pa            | ge: 1 o        | f9 🕨 🕅                |
| Catalyst                                    | *           | 1. het           | erocyclic compound    | ls as P2Y13 agonis   | sts and their | r preparation and | use for the treat | ment of diseas    | ses related t  | 0                     |
| TEBAC                                       | 397         | choles<br>1 Reac | terol mobilization (  | 🤉 🖹 Full Text        |               |                   |                   |                   |                |                       |
| HOCH <sub>2</sub> CH <sub>2</sub> OH polyme | er 229      | Single           | Step Hover over any   | v structure for more | e options.    |                   |                   |                   |                |                       |
| Bu₄N⁺ •Br                                   | 140         |                  |                       |                      |               |                   |                   |                   |                |                       |
| 4-DMAP                                      | 93          |                  | 001.+                 |                      | 91 🕎          | оме               |                   |                   |                |                       |
| H <sub>2</sub> SO <sub>4</sub>              | 78          | ei (             |                       |                      | s             | u l               |                   |                   |                |                       |
| 18-Crown-6                                  | 66          |                  |                       |                      |               | s and a second    |                   |                   |                |                       |
| Pd                                          | 66          |                  | •                     |                      |               | 100%<br>🌋         |                   |                   |                |                       |

#### ② 검색 결과 정렬하기: Sort by

| Explore <b>v</b>                   | Saved Searches          | SciPlanner                                                                                                 |                  | Save           | Print                    | Export                |
|------------------------------------|-------------------------|----------------------------------------------------------------------------------------------------|------------------|----------------|--------------------------|-----------------------|
| Reaction Structure                 | substructure > reaction | 1948)                                                                                                    |                  |                |                          |                       |
| REACTIONS @                        | Get<br>Refere           | ces 🎘 Tools 🔻                                                                                              |                  |                | <b>)</b>                 | 5end to<br>5ciPlanner |
| Analyze Refine                     | Group by: I             | Grouping Sort by: Relevance                                                                                | <b>→</b>         | Answers per Pa | age [ <b>15</b> ] Displa | ay: 🔇 🗕               |
| Analyze by: 🛿<br>Catalyst<br>TEBAC | ✓ □ 1. V<br>397         | of 1948 React ons Select<br>Experimental Procedure<br>w Reaction Detail © Product Yiel<br>Publication Year |                  | Page           | : 1 of 1                 | 30 🕨 🕅                |
| *정렬 옵션 (                           | 기본: 검색의 정               | 확도 – Relevance 내림차순                                                                                        | ·)               |                |                          |                       |
| Relev                              | vance                   | 검색 결과의 정확도를 기준                                                                                             | 으로 정렬            |                |                          |                       |
| Accession                          | n Number                | SciFinder 데이터베이스에 -                                                                                        | 논문 정보가 입력된 순서대로  | 느 부여된          | 린 고유                     | 번호                    |
|                                    |                         | 숫자가 클 수록 최신 논문                                                                                             | 임                |                |                          |                       |
| Experimenta                        | al Procedure            | 실험 절차 유무에 따른 정                                                                                             | 렬, 검색 결과에서 실험 방법 | 확인 🕽           | 가능                       |                       |
| Number                             | of Steps                | 반응의 단계에 따른 정렬                                                                                              |                  |                |                          |                       |
| Produc                             | ct Yield                | 산출량에 따른 정렬                                                                                                 |                  |                |                          |                       |
| Publicat                           | tion Year               | 반응식이 수록된 문헌의 출                                                                                             | 판 년도             |                |                          |                       |
| Simi                               | larity                  | 반응식의 유사도에 따른 정                                                                                             | ]렬               |                |                          |                       |

#### ③ 검색 결과 필터링하여 보기: Analyze

원하는 정보 유형에 따라 검색 결과를 필터링하여 볼 수 있습니다. 검색 결과가 많을 때 문헌 수를 줄일 수 있는 좋은 방법입니다.

| Explore 🔻                                                                   | Saved Searches            | SciPlanner                                   |                               |      | Save           | Print                 | Export                |
|-----------------------------------------------------------------------------|---------------------------|----------------------------------------------|-------------------------------|------|----------------|-----------------------|-----------------------|
| Reaction Structure s                                                        | ubstructure > reactions ( | <b>1948)</b> > reaction 1                    | (of 1948)                     |      |                |                       | -                     |
| REACTIONS 😨                                                                 | Get<br>Reference          | xes 🏾 🎘 Tools 🔻                              |                               |      |                | <b>3</b>              | Send to<br>SciPlanner |
| Analyze Refine                                                              | Group by: No              | Grouping 💌 Sort by                           | :Relevance 💌 🦊                |      | Answers per Pa | ge <b>[15]</b> Displa | ay: 🔇 🧕               |
| Analyze by:<br>Catalyst<br>Author Name<br>Catalyst                          | □ ▼ 0                     | of 1948 Reactions Selections Reaction Detail | ted<br>ƏƏ Link                |      | 🕅 🖣 Page:      | 1 of 1                | 130 🕨 🎽               |
| Company-Organiza<br>Document Type<br>Experimental Proce<br>Journal Name     | tion Single<br>dure       | Step Hover over an                           | r structure for more options. | Olle |                |                       |                       |
| Language<br>Number of Steps<br>Product Yield<br>Publication Year<br>Solvent | å                         |                                              |                               |      |                |                       |                       |

#### \*필터링 옵션

|                    | Author Name                   | 문헌 저자명                                   |  |  |  |
|--------------------|-------------------------------|------------------------------------------|--|--|--|
|                    | Company – Organization        | 문헌과 관련된 기업/조직                            |  |  |  |
| Pibliographic data | Document Type                 | 문헌의 유형 (Patent, Journal Article 등)       |  |  |  |
| ырподгарпіс цата   | Journal Name                  | 문헌(논문)이 수록된 학술지명                         |  |  |  |
|                    | Language                      | 문헌의 언어                                   |  |  |  |
|                    | <b>Publication Year</b>       | 문헌의 출판 년도                                |  |  |  |
|                    | Catalyst                      | 반응에 사용된 촉매                               |  |  |  |
|                    | <b>Experimental Procedure</b> | 실험 방법 유무 (실험 방법 확인하기)                    |  |  |  |
| Reaction data      | Number of Steps               | 반응에 필요한 단계 수 <mark>(최소 단계 반응 검색</mark> ) |  |  |  |
|                    | Product Yield                 | 물질 산출량 (%)                               |  |  |  |
|                    | Solvent                       | 반응에 사용된 용제                               |  |  |  |

#### ④ 검색 결과 축소하기: Refine

| SciFindor                                                            | Preferences   SciFinder Help ▼ Sign Out                                                                                                    |
|----------------------------------------------------------------------|----------------------------------------------------------------------------------------------------|
|                                                                      | Welcome Yulee Kwon                                                                                                    |
| Explore  Saved Sea                                                   | arches  Save Print Export                                                                                                    |
| Reaction Structure substructure >                                    | reactions (1948) > reaction 1 (of 1948)                                                                                                    |
| REACTIONS 2                                                          | Get References 🕅 Tools 🔻 Send to SciPlanner                                                                                                    |
| Analyze Refine                                                       | Group by: No Grouping 🕑 Sort by: Relevance 💟 🦊 Answers per Page [15] Display: 🔕 👲                                                                                                    |
| Refine by: 😨                                                         | D of 1948 Reactions Selected A Page: 1 of 130                                                                                                    |
| <ul> <li>Reaction Structure</li> <li>Product Yield</li> </ul>        | 1. View Reaction Detail @ Link                                                                                                    |
| <ul> <li>Number of Steps</li> <li>Reaction Classification</li> </ul> | Single Step Hover over any structure for more options.                                                                                                    |
| <ul> <li>Excluding Reaction<br/>Classification</li> </ul>            |                                                                                                    |
| <ul> <li>Non-participating<br/>functional groups</li> </ul>          | cl of othe                                                                                                    |
| * Refine 옵션                                                          | $\mathbf{T} = \mathbf{I} + \mathbf{I} + $ |
| Reaction Structure                                                   | Reaction editor에서 반응식을 수정(반응지점 표시 등)하여 검색                                                                                                    |
| Product Yield                                                        | 산출량의 최대 및 최소 범위(%)를 입력하여 검색 결과 축소                                                                                                    |
| Number of Steps                                                      | 반응 단계의 범위를 입력하여 검색 결과 축소                                                                                                    |
| F -                                                                  | 하이픈(-)을 이용하여 조정이 가능한 범위 입력 가능                                                                                                    |
|                                                                      | (예) '-3': 3단계 또는 그 이하 단계                                                                                                    |
| Reaction                                                             | 반응 유형 선택 가능                                                                                                    |
| Classification                                                       | 유형: Biotransformation, Catalyzed, Chemoselective, Combinatorial,                                                                                                    |
|                                                                      | Electrochemical, Gas-phase, Non-catalyzed, Photochemical, Radiochemical,                                                                                                    |
|                                                                      | Regioselective, Stereoselective                                                                                                    |
| Excluding Reaction                                                   | 제외할 반응 유형 선택                                                                                                    |
| Classification                                                       |                                                                                                    |
| Non-participating                                                    | 반응에 포함되지 않고 반응 후 반드시 나타나야 할 functional group을 지정하여                                                                                                    |
| functional groups                                                    | 검색 결과 축소                                                                                                    |

#### (4) Get data related to reactions

검색결과에서 물질과 관련된 문헌정보, 반응 정보, 물질 구입 정보, 규제 정보를 얻을 수 있습니다

| 🔷 SciF                         | ïnder          |                  |                         |           |                                      |
|--------------------------------|----------------|------------------|-------------------------|-----------|--------------------------------------|
| Explore 🔻                      | Saved S        | earches 🔻        | SciPlanner              |           |                                      |
| Opened saved and               | wer set "se    | arching reacti   | ons" (1948)             |           |                                      |
| REACTIONS 🔞                    |                | Get<br>Reference | es 🎘 Tools 🔻            |           |                                      |
| Analyze Refine                 |                | Group by: No     | Grouping 🔽 Sort by      | : Relevar | ice 💌 🖊                              |
| Analyze by: 😧                  |                | • •              | of 1948 Reactions Selec | cted      |                                      |
| Catalyst                       | *              | 🗌 1. Vie         | w Reaction Detail       | GE Link   |                                      |
| TEBAC<br>HOCH2CH2OH polyr      | 397<br>ner 229 | Single           | Step Hover over an      | y structu | re for more options.                 |
| Bu₄N+ ∙Br-                     | 140            |                  |                         |           | CAS Registry Number: 120202-66-6     |
| 4-DMAP                         | 93             | er 1             | ° <b>∀</b> °≋•          | i i       | View Substance Detail                |
| H <sub>2</sub> SO <sub>4</sub> | 78             |                  |                         | . i C     | Explore by Structure                 |
| 18-Crown-6                     | 66             |                  |                         |           | Synthesize this                      |
| Pd                             | 66             |                  |                         |           | Get Reactions where Substance is a 🕨 |
|                                |                |                  |                         |           | Get Commercial Sources               |
| HCI                            | 40             | ▼ 0\             | erview                  |           | Get Regulatory Information           |
| NaHCO <sub>3</sub>             | 31             | Step             | os/Stages               |           | Get References                       |
| 36812-50-7                     | 20             | 1.1              | R:NaHCO3, S:H2O, S:     | t-BuOI    | Export as Image                      |
|                                |                |                  |                         |           | Send to SciPlanner                   |

#### (5) Save and share reactions answers: 검색 결과 반응 정보 저장 및 공유하기

- ① 추 후 검색 결과를 활용하기 위하여 SciFinder 내에 나의 검색 결과를 저장하기 (Save 메뉴)
- ② 서지 관리 프로그램인 EndNote로 반출하고 PDF 파일로 저장하기 (Export 메뉴)
- ③ 검색 결과를 인쇄 (Print 메뉴)하고 시각적인 작업 공간인 SciPlanner로 보내기
   ※ 간략한 이용 방법은 'Reference Searching'에 소개된 내용을 참고하시기 바랍니다.

#### Reaction Detail: 물질 검색 결과 상세 페이지

#### \*상세 페이지에서 확인할 수 있는 정보

- ① 반응 정보가 수록된 문헌의 정보 (Sources)
- ② 반응 물질의 구입 가능 여부
- ③ Stages, Notes, Transformation
- ④ 실험 방법

| 🔷 SciF                                                                                                    | linder                                                       | <b>.</b>                                                                                                    |                                                                                                   |                                                                                  |                                                                                                    |                                                                               |                                                                                                    |                                                                                                |                                                                                          |                                                                                         | Prefi                                                                                                    | erences   Scif | Finder Help 🔻 | Sign Out              |
|----------------------------------------------------------------------------------------------------|--------------------------------------------------------------|----------------------------------------------------------------------------------------------------|---------------------------------------------------------------------------------------------------|----------------------------------------------------------------------------------|----------------------------------------------------------------------------------------------------|-------------------------------------------------------------------------------|----------------------------------------------------------------------------------------------------|------------------------------------------------------------------------------------------------|------------------------------------------------------------------------------------------|-----------------------------------------------------------------------------------------|----------------------------------------------------------------------------------------------------|----------------|---------------|-----------------------|
| •                                                                                                    |                                                              |                                                                                                    |                                                                                                   |                                                                                  |                                                                                                    |                                                                               |                                                                                                    |                                                                                                |                                                                                          |                                                                                         |                                                                                                    |                | Welcom        | ie Yulee Kwon         |
| Explore -                                                                                                    | Saved S                                                      | earches 🔻                                                                                                    | SciPl                                                                                             | anner                                                                            |                                                                                                    |                                                                               |                                                                                                    |                                                                                                |                                                                                          |                                                                                         | Link                                                                                                    | Save           | Print         | Export                |
| Opened saved answ                                                                                                    | wer set "seard                                               | hing reactions"                                                                                                    | (1948) >                                                                                          | reacti                                                                           | n 5 (of 1948)                                                                                                    |                                                                               |                                                                                                    |                                                                                                |                                                                                          |                                                                                         |                                                                                                    |                |               |                       |
| REACTION DETAI                                                                                                    | L 😧                                                          | Get Refe<br>Detail                                                                                                    | rence                                                                                             | Gel<br>Ful                                                                       | Text                                                                                                    |                                                                               |                                                                                                    |                                                                                                |                                                                                          |                                                                                         |                                                                                                    |                | <b>2</b>      | Send to<br>SciPlanner |
| 🥱 Return                                                                                                    |                                                              |                                                                                                    |                                                                                                   |                                                                                  |                                                                                                    |                                                                               |                                                                                                    |                                                                                                | •                                                                                        | Previo                                                                                  | us   Next 🕨                                                                                                    |                |               |                       |
| 5. Single Step Hover over any structure for more options.<br>$ \overset{\circ}{\underset{k}{\hookrightarrow}} \overset{\circ}{\underset{k}{\hookrightarrow}} \overset{\circ}{\underset{k}{\twoheadrightarrow}} \overset{\circ}{\underset{k}{\twoheadrightarrow}} \overset{\circ}{\underset{k}{\ast}} \overset{\circ}{\underset{k}{\ast}} \overset{\circ}{\underset{k}{$ |                                                              |                                                                                                    |                                                                                                   | »<br>2                                                                           | Pr<br>dd<br>th<br>Cl<br>A:<br>Hi<br>20<br>Pr                                                                                                    |                                                                               |                                                                                                    |                                                                                                |                                                                                          | SOURC<br>Prepara<br>derivat<br>therape<br>Chandr<br>Holding<br>2006<br>PATEN<br>Oct 26, | SOURCE<br>Preparation of amino acid<br>Jerivatives with high<br>herapeutic index Q<br>Chandran, V. Ravi<br>Assignee Signature R&D<br>Ioldings, LLC, USA<br>2006 |                |               |                       |
| Stages         Notes           1.1 R:NaHCO3, S:H2O, S:t-BuOMe, 30 min, rt         Reactants: 1, Reagents: 1, Solvent                                                                                                    |                                                              |                                                                                                    |                                                                                                   |                                                                                  |                                                                                                    | Solvents:                                                                     | 2, Steps:                                                                                           | 1,                                                                                             | Yield<br>100%                                                                            |                                                                                         | US 200<br>A1                                                                                                    | 60241017       |               |                       |
|                                                                                                    |                                                              |                                                                                                    |                                                                                                   |                                                                                  | Fransformation:                                                                                                    |                                                                               |                                                                                                    |                                                                                                |                                                                                          |                                                                                         |                                                                                                    | NUMBE          | R OF STEPS    | 5                     |
|                                                                                                    |                                                              |                                                                                                    |                                                                                                   |                                                                                  | <ol> <li>Formation of Aci<br/>Inorganic Organi</li> </ol>                                                                                                    | ids, Bas<br>iic Mate                                                          | ses, Salts a<br>rials                                                                               | and Hybrid                                                                                     |                                                                                          |                                                                                         |                                                                                                    | 1              |               |                       |
| ✓ Experime                                                                                                    | ental Procedur<br>To<br>bic<br>sol<br>tim<br>an<br>Th<br>ter | a solution of o<br>arbonate (39.3<br>ution stirred fo<br>with t-butyl<br>d dried over so<br>e remaining cl<br>nperature for | clopidogrel<br>1 g, 466 m<br>or 30 minu<br>methyl eth<br>odium sulfa<br>opidogrel (<br>18 hours u | l hydros<br>nmol) in<br>ites. Th<br>ner (300<br>ate. Afto<br>(yellow<br>intil mo | Ifate (97.7 g, 233 r<br>small portions. Afte<br>layers were separa<br>mL). The organic la<br>r filtration, the t-but<br>pil, 77.82 g, 104% y<br>t of the t-butyl meth | mmol) i<br>er mixin<br>ated an<br>ayers w<br>ityl met<br>yield) w<br>hyl ethe | in DIUF wa<br>g, t-butyl r<br>nd the aque<br>vere combi<br>hyl ether w<br>vas dried u<br>er was rem | iter (1 L) w<br>methyl ethe<br>eous layer<br>ined, wash<br>vas remove<br>nder high v<br>noved. | vas added s<br>er (1 L) was<br>was extract<br>ed with brir<br>ed under re<br>vacuum at r | odium<br>s addeo<br>ted a so<br>ne (500<br>duced<br>room                                | I and the<br>econd<br>) mL),<br>pressure.                                                                                                    |                |               |                       |

아래 사이트를 방문하시면 SciFinder 데이터베이스의 검색 방법을 익힐 수 있는 다양한 학습 자료를 이용할 수 있습니다.

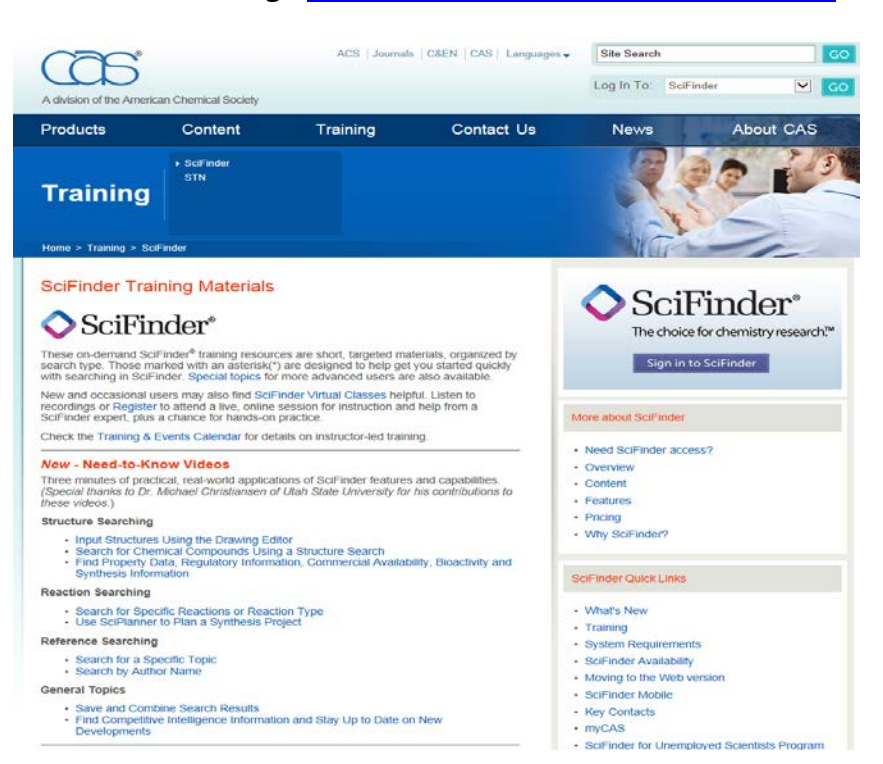

SciFinder Training (http://www.cas.org/training/scifinder)

| New – Need –to-kno        | ow Videos                                                                              |
|---------------------------|----------------------------------------------------------------------------------------|
| Structure Searching       | Input Structures Using the Drawing Editor                                              |
|                           | Search for Chemical Compounds Using a Structure Search                                 |
|                           | • Find Property Data, Regulatory Information, Commercial Availability, Bioactivity and |
|                           | Synthesis Information                                                                  |
| <b>Reaction Searching</b> | Search for Specific Reactions for Reaction Type                                        |
|                           | <ul> <li>Use SciPlanner to Plan a Synthesis Project</li> </ul>                         |
| Reference                 | • Search for a Specific Topic                                                          |
| Searching                 | • Search by Author Name                                                                |
| General Topics            | Save and Combine Search Results                                                        |
|                           | • Find Competitive Intelligence Information and Stay Up to Date on New Developments    |
| Special Topics            |                                                                                        |
| Polymers                  | Get Started Searching for Polymers and Oligomers                                       |
|                           | Search for Polymer Substances                                                          |
|                           | Search for Polymer Reactions                                                           |
|                           | <ul> <li>Search for Hybrid and Post-treated Polymers</li> </ul>                        |
| Patents                   | Patent Coverage and Patent Information in SciFinder                                    |
|                           | How Can a Markush Structure Search Help you in Your Research?                          |
|                           | Patent Family Information and How It Can Aid Your Research                             |
|                           | Finding Competitive Intelligence Information inSciFinder                               |

# NOTE ③

# All about CHEMISTRY Quick Guide to SciFiner

화학 전문 데이터베이스 SciFinder 이용 가이드

Published in July 2014

Questions? Yulee Kwon (052-217-1405, <u>kyl7539@unist.ac.kr</u>)

UNIST Library (<u>http://library.unist.ac.kr</u>)